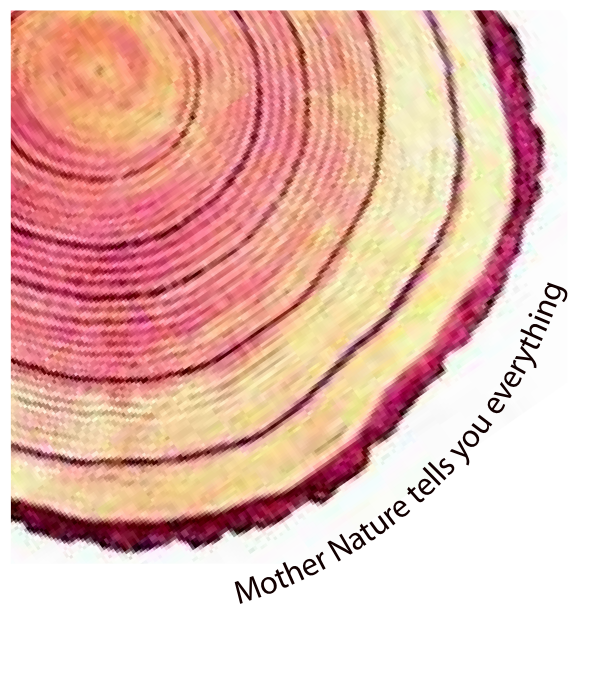

# OPERATING MANUAL Pro

## LM<sup>Pro</sup> IN074 Electronic Shipping Indicator Model No.: 9995x

## français/ 2023/ Rev.1.0

Manufacturers of :

- Circular Chart Recorders
- Strip Chart RecordersHygro-Thermographs
- Inkless Recorders
- Scanners & Data Loggers

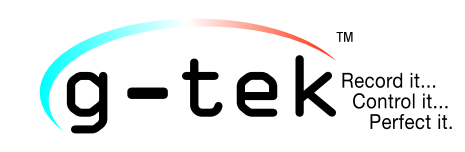

G-Tek Corporation Pvt. Ltd. 3, mahavir estate, karelibaug vadodara-390 018 tel.: +91-265-2461912 email: info@gtek-india.com url: www.gtek-india.com

## CONTENU

| Liste des tableaux2                                                              |
|----------------------------------------------------------------------------------|
| Liste des figures2                                                               |
| 1 Sécurité et environnement                                                      |
| 1.1. À propos de ce document3                                                    |
| 1.2. Assurer la sécurité3                                                        |
| 1.3. La protection de l'environnement                                            |
| 2 SPÉCIFICATIONS                                                                 |
| 2.1. Utilisation                                                                 |
| 2.2 Données techniques                                                           |
| 3 DÉBALLAGE DU PRODUIT                                                           |
| 3.1 Déballage et inspection de LM <sup>pro</sup> IN0747                          |
| 3.2 Dimensions mécaniques de LM <sup>Pro</sup> IN0749                            |
| 3.3 Montage du boîtier de LM <sup>Pro</sup> IN0749                               |
| 4 TERMES ET DÉFINITIONS                                                          |
| 4.1 Abréviations et leur description11                                           |
| 4.2 Définitions                                                                  |
| 5 DESCRIPTION DU PRODUIT                                                         |
| 5.1 Affichage (LCD)                                                              |
| 5.2 Les touches et leur fonction                                                 |
| 6 UTILISATION DU PRODUIT                                                         |
| 6.1 Activation de l'indicateur d'expédition électronique LM <sup>Pro</sup> IN074 |
| 6.2 Démarrage de l'enregistrement des données de LM <sup>Pro</sup> IN074         |
| 6.3 Mode d'enregistrement des données à l'écran14                                |
| 6.4 Arrêt de l'enregistrement des données de LM <sup>Pro</sup> IN07415           |
| 6.4.1 Condition d'arrêt Affichage16                                              |
| 6.5 Revision des données statistiques à l'écran16                                |
| 6.6 Mesure                                                                       |
| 6.7 Lecture des données                                                          |
| 6.7.2 Générer un rapport PDF                                                     |
| 6.7.3 Explication du rapport en PDF                                              |
| 6.7.4 Définition des termes importants dans le rapport PDF                       |
| 7 L ENTRETIEN DU PRODUIT                                                         |
| 7.1 Accessoires                                                                  |
| 7.2 Nettoyage de l'indicateur LMPro IN07425                                      |
| Page 1 LM IN074                                                                  |

| 7.3 Batterie             | 25 |
|--------------------------|----|
| 8 CONSEILS ET ASSISTANCE |    |

## Liste des tableaux

| Tableau 1 Spécifications techniques          | 4  |
|----------------------------------------------|----|
| Tableau 2 Abréviations couramment utilisées  | 11 |
| Tableau 3 Questions fréquemment posées (FAQ) | 26 |

## Liste des figures

| Figure 1 Modèles d'indicateurs électroniques d'expédition LM <sup>Pro</sup> IN074     | 8  |
|---------------------------------------------------------------------------------------|----|
| Figure 2 Dimensions générales de LM <sup>Pro</sup> IN074                              | 9  |
| Figure 3 Montage à vis de LM <sup>Pro</sup> IN074                                     | 9  |
| Figure 4 Montage du LMPro IN074 sur la carte d'information d'expédition               |    |
| Figure 5 Aperçu de l'écran LCD                                                        | 12 |
| Figure 6 Activation de LM <sup>Pro</sup> IN074                                        | 14 |
| Figure 7 Attachement Micro-USB                                                        |    |
| Figure 8 Sélection de l'emplacement du fichier pour enregistrer le résumé des données |    |
| Figure 9 Résumé des données téléchargées                                              | 21 |
| Figure 10 Sélection de l'emplacement du fichier pour l'enregistrement du rapport PDF  |    |
| Figure 11 Exemple de rapport PDF partie -1                                            |    |
| Figure 12 Exemple de rapport PDF partie -2                                            |    |
| Figure 13 Exemple de rapport PDF partie -3                                            | 24 |

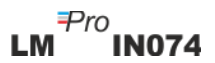

## **1 Sécurité et environnement**

#### 1.1. À propos de ce document

Ce manuel d'instructions est un composant essentiel du produit.

Veuillez lire attentivement cette documentation et prêter attention aux consignes de sécurité et aux avertissements pour éviter les blessures et les dommages au produit.

Conservez ce document à portée de main afin de pouvoir vous y référer en cas de besoin.

#### 1.2. Assurer la sécurité

- Utilisez le produit correctement, conformément à sa destination et dans les paramètres spécifiés dans les données techniques. L'utiliser au-delà de la limite spécifiée peut également endommager le produit et le personnel.
- > N'utilisez pas le produit s'il y a des signes d'endommagement du boîtier.
- Il n'y a aucune pièce réparable par l'utilisateur à l'intérieur. Pour tout défaut, veuillez consulter l'usine ou le revendeur auprès duquel vous avez acheté.

#### **1.3.** La protection de l'environnement

Éliminez les piles rechargeables défectueuses/piles usagées conformément aux réglementations locales ou aux spécifications légales en vigueur.

À la fin de sa durée de vie, envoyez le produit à la collecte séparée pour les enregistreurs de données électriques et électroniques (respectez les réglementations locales) ou retournez le produit à G-Tek pour élimination. (Mettre au rebut ou recycler LM<sup>Pro</sup>IN074 Indicateur d'expédition électronique conformément à la WEEE2012/19/UE directives ou vos réglementations locales. Pour un recyclage approprié, l'indicateur peut également être retourné au fabricant.)

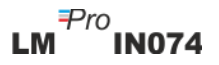

## **2 SPÉCIFICATIONS**

#### 2.1. Utilisation

LM<sup>Pro</sup> IN074 est un indicateur électronique d'expédition. Il indique si un vaccin est exposé à des limites de temps et de température supérieures à celles stipulées par WHO/PQS/E06/TR07.4. Il existe 4 modèles au choix, en fonction des vaccins transportés - Type C, Type A/B, Type Rotateq et Type Prevenar. Un capteur de température électronique et un écran LCD indiquent "✓"si le produit est resté dans les limites d'exposition. Si le produit est exposé au-delà des limites de température spécifiées en fonction du type de vaccin, l'écran affiche "X". L'utilisateur peut consulter l'historique des données de tout le trajet du vaccin à l'aide du clavier. L'affichage est de type non clignotant pour faciliter la photocopie. Il est accompagné d'une carte d'information sur l'expédition.

Les lectures de température sont surveillées et enregistrées pendant toute la durée du programme de mesure.

LMViewIN-074 le logiciel doit être installé dans PC Pour télécharger des données pour générer un rapport au format pdf et pour exporter des données au format csv pour une utilisation ultérieure.

#### 2.2 Données techniques

| Modèle                                                                | LM <sup>Pro</sup> IN074                                                                     |  |
|-----------------------------------------------------------------------|---------------------------------------------------------------------------------------------|--|
| Général                                                               |                                                                                             |  |
| Capteur intégré                                                       | Thermistance - 10K NTC                                                                      |  |
| Plage de mesure de la<br>température                                  | -30 °C to + 60 °C (-22 °F to +140 °F)                                                       |  |
| Précision                                                             | ± 0,5 °C pour la gamme-30 °C à + 45 °C                                                      |  |
|                                                                       | ± 0,7 °C sinon                                                                              |  |
| Résolution                                                            | 0.1 °C affichage et stockage                                                                |  |
| Unité de mesure                                                       | Stockage et affichage des données en °C                                                     |  |
| Étalonnage                                                            | Chaque indicateur électronique d'expédition est accompagné d'un                             |  |
|                                                                       | certificat traçable NABL (ISO/IEC 17025).                                                   |  |
| Alarme                                                                | Visuel - Lecture de la température sur l'affichage avec flèche $\uparrow$ ou $\downarrow$ , |  |
|                                                                       | cloche, symboles de type d'alarme pour seuil haut/moyen/bas                                 |  |
| Paramètres d'alarme* Type C:                                          |                                                                                             |  |
|                                                                       | Alarme 1: Seuil haut: >= 45°C ; Événement unique pendant > 1 heure                          |  |
|                                                                       | Alarme 2: Seuil moyen : >=30 °C ; exposition cumulée pendant > 10                           |  |
| heures                                                                |                                                                                             |  |
| Alarme3 : Seuil bas : <= -0,5 °C ; Événement unique pendant > 1 heure |                                                                                             |  |
| Type A/B:                                                             |                                                                                             |  |
|                                                                       | Alarme1 : Seuil haut : >= 45°C ; Événement unique pendant > 1 heure                         |  |
| Alarme2 : Seuil moyen : >=30 °C ; exposition cumulée pendant > 10     |                                                                                             |  |
|                                                                       | heures                                                                                      |  |
|                                                                       | Alarme3 : Seuil bas : >= 10 °C ; exposition cumulée pendant > 20 heures                     |  |

Tableau 1 Spécifications techniques

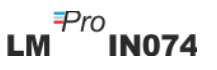

|                                                                                                    | <b>Type Rotateq:</b><br>Alarme1 : Seuil haut : >= 27°C ; Événement unique pendant > 1 minute<br>Alarme2 : Seuil moyen : >=17 °C ; exposition cumulée pendant > 2 heures<br>Alarme3 : Seuil bas : <= -25 °C ; Événement unique pendant > 1 minute                                                                                                    |  |
|----------------------------------------------------------------------------------------------------|----------------------------------------------------------------------------------------------------|--|
|                                                                                                    | <b>Type Prevenar:</b><br>Alarme1 : Seuil haut : >= 40°C ; Événement unique pendant > 1 heure<br>Alarme2 : Seuil moyen : >=30 °C ; exposition cumulée pendant > 10<br>heures                                                                                                    |  |
|                                                                                                    | Alarme3 : Seuil bas : <= $-0.5$ °C : Événement unique pendant > 1 heure                                                                                                    |  |
| Temps de réponse                                                                                                    | $T_{90} < 10$ minutes selon EN12830:1999                                                                                                    |  |
| Intervalle                                                                                                    | Intervalle de mesure 1 minute et                                                                                                    |  |
| d'enregistrement*                                                                                                    | Intervalle de stockage de données 5 minutes, préfixé                                                                                                    |  |
| Délai de démarrage de                                                                                                    | 60 minutes après le démarrage de l'appareil                                                                                                    |  |
| l'enregistrement*                                                                                                    |                                                                                                    |  |
|                                                                                                    | Puissance requise                                                                                                    |  |
| La batterie                                                                                                    | Non remplacable 3.0 V 620 mAh:CR2450 Pile bouton Panasonic (ou                                                                                                    |  |
|                                                                                                    | équivalent)                                                                                                    |  |
| Durée de vie de la batterie                                                                                                   | Stockage avant démarrage : 18 mois<br>Période d'enregistrement : 40 jours<br>Durée de conservation des dennées enrès errêt : 6 mais                                                                                                    |  |
|                                                                                                    | Spécification environnementale                                                                                                    |  |
| Temnérature nendant le                                                                                                    | -30 °C à 60 °C                                                                                                    |  |
| transport et le stockage –                                                                                                    |                                                                                                    |  |
|                                                                                                    |                                                                                                    |  |
| Tompérature pondant lo                                                                                                    | $20^{\circ}$ C à $60^{\circ}$ C (EN12820:1000Tableau 2 Type climatique C)                                                                                                    |  |
| fonctionnomont                                                                                                    | -30 C a 60 C (EN12830:1999Tableau 3, Type climatique C)                                                                                                    |  |
|                                                                                                    |                                                                                                    |  |
| Humate pendant le                                                                                                    |                                                                                                    |  |
| transport, le stockage et                                                                                                    | 0 a 95% HR sans condensation                                                                                                    |  |
| l'utilisation                                                                                                    |                                                                                                    |  |
|                                                                                                    | Interface DC at logicial                                                                                                    |  |
| Interface BC                                                                                                    | Interface PC et logiciel                                                                                                    |  |
| Interface PC                                                                                                    | Interface PC et logiciel<br>Les données de max. 40 jours peuvent être extraites à l'aide du logiciel                                                                                                    |  |
| Interface PC                                                                                                    | Interface PC et logiciel<br>Les données de max. 40 jours peuvent être extraites à l'aide du logiciel<br>LMViewIN-074. Les données de l'historique sur 40 jours peuvent être<br>consultées à l'aide du clavier et de l'écran de l'appareil, sans être relié à                                                                                                    |  |
| Interface PC                                                                                                    | Interface PC et logiciel<br>Les données de max. 40 jours peuvent être extraites à l'aide du logiciel<br>LMViewIN-074. Les données de l'historique sur 40 jours peuvent être<br>consultées à l'aide du clavier et de l'écran de l'appareil, sans être relié à                                                                                                    |  |
| Interface PC                                                                                                    | Interface PC et logiciel<br>Les données de max. 40 jours peuvent être extraites à l'aide du logiciel<br>LMViewIN-074. Les données de l'historique sur 40 jours peuvent être<br>consultées à l'aide du clavier et de l'écran de l'appareil, sans être relié à<br>un PC.                                                                                                    |  |
| Interface PC<br>Compatibilité logicielle                                                                                      | Interface PC et logicielLes données de max. 40 jours peuvent être extraites à l'aide du logicielLMViewIN-074. Les données de l'historique sur 40 jours peuvent êtreconsultées à l'aide du clavier et de l'écran de l'appareil, sans être relié àun PC.LMViewIN-074 est compatible avec le système d'exploitation Windowsactuellement pris en charge par Microsoft                                                                                                    |  |
| Interface PC<br>Compatibilité logicielle                                                                                      | Interface PC et logicielLes données de max. 40 jours peuvent être extraites à l'aide du logicielLMViewIN-074. Les données de l'historique sur 40 jours peuvent êtreconsultées à l'aide du clavier et de l'écran de l'appareil, sans être relié àun PC.LMViewIN-074 est compatible avec le système d'exploitation Windowsactuellement pris en charge par MicrosoftUSB 2.0. Ports de Type A compatible : Temps de téléchargement des                                                                                                    |  |
| Interface PC<br>Compatibilité logicielle<br>Connectivité                                                                      | Interface PC et logicielLes données de max. 40 jours peuvent être extraites à l'aide du logicielLMViewIN-074. Les données de l'historique sur 40 jours peuvent êtreconsultées à l'aide du clavier et de l'écran de l'appareil, sans être relié àun PC.LMViewIN-074 est compatible avec le système d'exploitation Windowsactuellement pris en charge par MicrosoftUSB 2.0 Ports de Type A compatible ; Temps de téléchargement desdonnées : env. 6 minutes pour le téléchargement complet des données                                                                                                    |  |
| Interface PC<br>Compatibilité logicielle<br>Connectivité                                                                      | Interface PC et logicielLes données de max. 40 jours peuvent être extraites à l'aide du logicielLMViewIN-074. Les données de l'historique sur 40 jours peuvent êtreconsultées à l'aide du clavier et de l'écran de l'appareil, sans être relié àun PC.LMViewIN-074 est compatible avec le système d'exploitation Windowsactuellement pris en charge par MicrosoftUSB 2.0 Ports de Type A compatible ; Temps de téléchargement desdonnées : env. 6 minutes pour le téléchargement complet des donnéesInterface humaine                                                                                                    |  |
| Interface PC<br>Compatibilité logicielle<br>Connectivité                                                                      | Interface PC et logicielLes données de max. 40 jours peuvent être extraites à l'aide du logicielLMViewIN-074. Les données de l'historique sur 40 jours peuvent êtreconsultées à l'aide du clavier et de l'écran de l'appareil, sans être relié àun PC.LMViewIN-074 est compatible avec le système d'exploitation Windowsactuellement pris en charge par MicrosoftUSB 2.0 Ports de Type A compatible ; Temps de téléchargement desdonnées : env. 6 minutes pour le téléchargement complet des donnéesInterface humaineÉcran LCD à caractères avec Min/Max. indication du niveau des piles.                                                                                                    |  |
| Interface PC<br>Compatibilité logicielle<br>Connectivité                                                                      | Interface PC et logicielLes données de max. 40 jours peuvent être extraites à l'aide du logicielLMViewIN-074. Les données de l'historique sur 40 jours peuvent êtreconsultées à l'aide du clavier et de l'écran de l'appareil, sans être relié àun PC.LMViewIN-074 est compatible avec le système d'exploitation Windowsactuellement pris en charge par MicrosoftUSB 2.0 Ports de Type A compatible ; Temps de téléchargement desdonnées : env. 6 minutes pour le téléchargement complet des donnéesInterface humaineÉcran LCD à caractères avec Min/Max, indication du niveau des piles,OK/Alarme, calendrier, horloge, durée, compteur de retard, alarme haute                                                                                                    |  |
| Interface PC<br>Compatibilité logicielle<br>Connectivité                                                                      | Interface PC et logicielLes données de max. 40 jours peuvent être extraites à l'aide du logicielLMViewIN-074. Les données de l'historique sur 40 jours peuvent êtreconsultées à l'aide du clavier et de l'écran de l'appareil, sans être relié àun PC.LMViewIN-074 est compatible avec le système d'exploitation Windowsactuellement pris en charge par MicrosoftUSB 2.0 Ports de Type A compatible ; Temps de téléchargement desdonnées : env. 6 minutes pour le téléchargement complet des donnéesInterface humaineÉcran LCD à caractères avec Min/Max, indication du niveau des piles,OK/Alarme, calendrier, horloge, durée, compteur de retard, alarme hauteet basse, alarme simple/cumulative, sonnerie, indication REC et lecture                                                                                                    |  |
| Interface PC<br>Compatibilité logicielle<br>Connectivité<br>Type d'affichage                                                  | Interface PC et logicielLes données de max. 40 jours peuvent être extraites à l'aide du logicielLMViewIN-074. Les données de l'historique sur 40 jours peuvent êtreconsultées à l'aide du clavier et de l'écran de l'appareil, sans être relié àun PC.LMViewIN-074 est compatible avec le système d'exploitation Windowsactuellement pris en charge par MicrosoftUSB 2.0 Ports de Type A compatible ; Temps de téléchargement desdonnées : env. 6 minutes pour le téléchargement complet des donnéesInterface humaineÉcran LCD à caractères avec Min/Max, indication du niveau des piles,OK/Alarme, calendrier, horloge, durée, compteur de retard, alarme hauteet basse, alarme simple/cumulative, sonnerie, indication REC et lectureactuelle avec unité de mesure.                                                                                                    |  |
| Interface PC<br>Compatibilité logicielle<br>Connectivité<br>Type d'affichage                                                  | Interface PC et logicielLes données de max. 40 jours peuvent être extraites à l'aide du logicielLMViewIN-074. Les données de l'historique sur 40 jours peuvent êtreconsultées à l'aide du clavier et de l'écran de l'appareil, sans être relié àun PC.LMViewIN-074 est compatible avec le système d'exploitation Windowsactuellement pris en charge par MicrosoftUSB 2.0 Ports de Type A compatible ; Temps de téléchargement desdonnées : env. 6 minutes pour le téléchargement complet des donnéesInterface humaineÉcran LCD à caractères avec Min/Max, indication du niveau des piles,OK/Alarme, calendrier, horloge, durée, compteur de retard, alarme hauteet basse, alarme simple/cumulative, sonnerie, indication REC et lectureactuelle avec unité de mesure.L'affichage est statique, ce qui permet de le photocopier.                                                                                                    |  |
| Interface PC<br>Compatibilité logicielle<br>Connectivité<br>Type d'affichage                                                  | Interface PC et logicielLes données de max. 40 jours peuvent être extraites à l'aide du logicielLMViewIN-074. Les données de l'historique sur 40 jours peuvent êtreconsultées à l'aide du clavier et de l'écran de l'appareil, sans être relié àun PC.LMViewIN-074 est compatible avec le système d'exploitation Windowsactuellement pris en charge par MicrosoftUSB 2.0 Ports de Type A compatible ; Temps de téléchargement desdonnées : env. 6 minutes pour le téléchargement complet des donnéesInterface humaineÉcran LCD à caractères avec Min/Max, indication du niveau des piles,OK/Alarme, calendrier, horloge, durée, compteur de retard, alarme hauteet basse, alarme simple/cumulative, sonnerie, indication REC et lectureactuelle avec unité de mesure.L'affichage est statique, ce qui permet de le photocopier.Vue d'ensemble de 40 jours sur l'écran/ Rapport PDF à intervalle de 5                                                                                                    |  |
| Interface PC<br>Compatibilité logicielle<br>Connectivité<br>Type d'affichage<br>Taille mémoire                                | Interface PC et logicielLes données de max. 40 jours peuvent être extraites à l'aide du logicielLMViewIN-074. Les données de l'historique sur 40 jours peuvent êtreconsultées à l'aide du clavier et de l'écran de l'appareil, sans être relié àun PC.LMViewIN-074 est compatible avec le système d'exploitation Windowsactuellement pris en charge par MicrosoftUSB 2.0 Ports de Type A compatible ; Temps de téléchargement desdonnées : env. 6 minutes pour le téléchargement complet des donnéesInterface humaineÉcran LCD à caractères avec Min/Max, indication du niveau des piles,OK/Alarme, calendrier, horloge, durée, compteur de retard, alarme hauteet basse, alarme simple/cumulative, sonnerie, indication REC et lectureactuelle avec unité de mesure.L'affichage est statique, ce qui permet de le photocopier.Vue d'ensemble de 40 jours sur l'écran/ Rapport PDF à intervalle de 5minutes à l'aide du logiciel LMViewIN-074                                                                                                    |  |
| Interface PC<br>Compatibilité logicielle<br>Connectivité<br>Type d'affichage<br>Taille mémoire                                | Interface PC et logicielLes données de max. 40 jours peuvent être extraites à l'aide du logicielLMViewIN-074. Les données de l'historique sur 40 jours peuvent êtreconsultées à l'aide du clavier et de l'écran de l'appareil, sans être relié àun PC.LMViewIN-074 est compatible avec le système d'exploitation Windowsactuellement pris en charge par MicrosoftUSB 2.0 Ports de Type A compatible ; Temps de téléchargement desdonnées : env. 6 minutes pour le téléchargement complet des donnéesInterface humaineÉcran LCD à caractères avec Min/Max, indication du niveau des piles,OK/Alarme, calendrier, horloge, durée, compteur de retard, alarme hauteet basse, alarme simple/cumulative, sonnerie, indication REC et lectureactuelle avec unité de mesure.L'affichage est statique, ce qui permet de le photocopier.Vue d'ensemble de 40 jours sur l'écran/ Rapport PDF à intervalle de 5minutes à l'aide du logiciel LMViewIN-074Activation de l'appareil par appui long sur le bouton "Start/Stop" pendant                                                                                                    |  |
| Interface PC<br>Compatibilité logicielle<br>Connectivité<br>Type d'affichage<br>Taille mémoire<br>Activation                  | Interface PC et logicielLes données de max. 40 jours peuvent être extraites à l'aide du logicielLMViewIN-074. Les données de l'historique sur 40 jours peuvent êtreconsultées à l'aide du clavier et de l'écran de l'appareil, sans être relié àun PC.LMViewIN-074 est compatible avec le système d'exploitation Windowsactuellement pris en charge par MicrosoftUSB 2.0 Ports de Type A compatible ; Temps de téléchargement desdonnées : env. 6 minutes pour le téléchargement complet des donnéesInterface humaineÉcran LCD à caractères avec Min/Max, indication du niveau des piles,OK/Alarme, calendrier, horloge, durée, compteur de retard, alarme hauteet basse, alarme simple/cumulative, sonnerie, indication REC et lectureactuelle avec unité de mesure.L'affichage est statique, ce qui permet de le photocopier.Vue d'ensemble de 40 jours sur l'écran/ Rapport PDF à intervalle de 5minutes à l'aide du logiciel LMViewIN-074Activation de l'appareil par appui long sur le bouton "Start/Stop" pendantplus de 10 secondes. Veuillez vous référer au manuel d'utilisation pour                                                                                                    |  |
| Interface PC<br>Compatibilité logicielle<br>Connectivité<br>Type d'affichage<br>Taille mémoire<br>Activation                  | Interface PC et logicielLes données de max. 40 jours peuvent être extraites à l'aide du logicielLMViewIN-074. Les données de l'historique sur 40 jours peuvent êtreconsultées à l'aide du clavier et de l'écran de l'appareil, sans être relié àun PC.LMViewIN-074 est compatible avec le système d'exploitation Windowsactuellement pris en charge par MicrosoftUSB 2.0 Ports de Type A compatible ; Temps de téléchargement desdonnées : env. 6 minutes pour le téléchargement complet des donnéesInterface humaineÉcran LCD à caractères avec Min/Max, indication du niveau des piles,OK/Alarme, calendrier, horloge, durée, compteur de retard, alarme hauteet basse, alarme simple/cumulative, sonnerie, indication REC et lectureactuelle avec unité de mesure.L'affichage est statique, ce qui permet de le photocopier.Vue d'ensemble de 40 jours sur l'écran/ Rapport PDF à intervalle de 5minutes à l'aide du logiciel LMViewIN-074Activation de l'appareil par appui long sur le bouton "Start/Stop" pendantplus de 10 secondes. Veuillez vous référer au manuel d'utilisation pourplus de détails.                                                                                                    |  |
| Interface PC<br>Compatibilité logicielle<br>Connectivité<br>Type d'affichage<br>Taille mémoire<br>Activation                  | Interface PC et logicielLes données de max. 40 jours peuvent être extraites à l'aide du logicielLMViewIN-074. Les données de l'historique sur 40 jours peuvent êtreconsultées à l'aide du clavier et de l'écran de l'appareil, sans être relié àun PC.LMViewIN-074 est compatible avec le système d'exploitation Windowsactuellement pris en charge par MicrosoftUSB 2.0 Ports de Type A compatible ; Temps de téléchargement desdonnées : env. 6 minutes pour le téléchargement complet des donnéesInterface humaineÉcran LCD à caractères avec Min/Max, indication du niveau des piles,OK/Alarme, calendrier, horloge, durée, compteur de retard, alarme hauteet basse, alarme simple/cumulative, sonnerie, indication REC et lectureactuelle avec unité de mesure.L'affichage est statique, ce qui permet de le photocopier.Vue d'ensemble de 40 jours sur l'écran/ Rapport PDF à intervalle de 5minutes à l'aide du logiciel LMViewIN-074Activation de l'appareil par appui long sur le bouton "Start/Stop" pendantplus de 10 secondes. Veuillez vous référer au manuel d'utilisation pourplus de détails.L'appareil sera automatiquement désactivé à la fin de la période                                                                                                    |  |
| Interface PC<br>Compatibilité logicielle<br>Connectivité<br>Type d'affichage<br>Taille mémoire<br>Activation                  | Interface PC et logicielLes données de max. 40 jours peuvent être extraites à l'aide du logicielLMViewIN-074. Les données de l'historique sur 40 jours peuvent êtreconsultées à l'aide du clavier et de l'écran de l'appareil, sans être relié àun PC.LMViewIN-074 est compatible avec le système d'exploitation Windowsactuellement pris en charge par MicrosoftUSB 2.0 Ports de Type A compatible ; Temps de téléchargement desdonnées : env. 6 minutes pour le téléchargement complet des donnéesInterface humaineÉcran LCD à caractères avec Min/Max, indication du niveau des piles,OK/Alarme, calendrier, horloge, durée, compteur de retard, alarme hauteet basse, alarme simple/cumulative, sonnerie, indication REC et lectureactuelle avec unité de mesure.L'affichage est statique, ce qui permet de le photocopier.Vue d'ensemble de 40 jours sur l'écran/ Rapport PDF à intervalle de 5minutes à l'aide du logiciel LMViewIN-074Activation de l'appareil par appui long sur le bouton "Start/Stop" pendantplus de 10 secondes. Veuillez vous référer au manuel d'utilisation pourplus de détails.L'appareil sera automatiquement désactivé à la fin de la périoded'enregistrement de 40 jours.                                                                                                    |  |
| Interface PC<br>Compatibilité logicielle<br>Connectivité<br>Type d'affichage<br>Taille mémoire<br>Activation                  | Interface PC et logicielLes données de max. 40 jours peuvent être extraites à l'aide du logicielLMViewIN-074. Les données de l'historique sur 40 jours peuvent êtreconsultées à l'aide du clavier et de l'écran de l'appareil, sans être relié àun PC.LMViewIN-074 est compatible avec le système d'exploitation Windowsactuellement pris en charge par MicrosoftUSB 2.0 Ports de Type A compatible ; Temps de téléchargement desdonnées : env. 6 minutes pour le téléchargement complet des donnéesInterface humaineÉcran LCD à caractères avec Min/Max, indication du niveau des piles,OK/Alarme, calendrier, horloge, durée, compteur de retard, alarme hauteet basse, alarme simple/cumulative, sonnerie, indication REC et lectureactuelle avec unité de mesure.L'affichage est statique, ce qui permet de le photocopier.Vue d'ensemble de 40 jours sur l'écran/ Rapport PDF à intervalle de 5minutes à l'aide du logiciel LMViewIN-074Activation de l'appareil par appui long sur le bouton "Start/Stop" pendantplus de 10 secondes. Veuillez vous référer au manuel d'utilisation pourplus de détails.L'appareil sera automatiquement désactivé à la fin de la périoded'enregistrement de 40 jours.Pour une désactivation manuelle de l'appareil, appuyez à nouveau sur le                                                                                                    |  |
| Interface PC<br>Compatibilité logicielle<br>Connectivité<br>Type d'affichage<br>Taille mémoire<br>Activation<br>Désactivation | Interface PC et logiciel Les données de max. 40 jours peuvent être extraites à l'aide du logiciel LMViewIN-074. Les données de l'historique sur 40 jours peuvent être consultées à l'aide du clavier et de l'écran de l'appareil, sans être relié à un PC. LMViewIN-074 est compatible avec le système d'exploitation Windows actuellement pris en charge par Microsoft USB 2.0 Ports de Type A compatible ; Temps de téléchargement des données : env. 6 minutes pour le téléchargement complet des données Interface humaine Écran LCD à caractères avec Min/Max, indication du niveau des piles, OK/Alarme, calendrier, horloge, durée, compteur de retard, alarme haute et basse, alarme simple/cumulative, sonnerie, indication REC et lecture actuelle avec unité de mesure. L'affichage est statique, ce qui permet de le photocopier. Vue d'ensemble de 40 jours sur l'écran/ Rapport PDF à intervalle de 5 minutes à l'aide du logiciel LMViewIN-074 Activation de l'appareil par appui long sur le bouton "Start/Stop" pendant plus de 10 secondes. Veuillez vous référer au manuel d'utilisation pour plus de détails. L'appareil sera automatiquement désactivé à la fin de la période d'enregistrement de 40 jours. Pour une désactivation manuelle de l'appareil, appuyez à nouveau sur le bouton " Start/Stop " pendant 10 secondes (Pour éviter tout                                                                                                    |  |
| Interface PC Compatibilité logicielle Connectivité Type d'affichage Taille mémoire Activation Désactivation                   | Interface PC et logiciel Les données de max. 40 jours peuvent être extraites à l'aide du logiciel LMViewIN-074. Les données de l'historique sur 40 jours peuvent être consultées à l'aide du clavier et de l'écran de l'appareil, sans être relié à un PC. LMViewIN-074 est compatible avec le système d'exploitation Windows actuellement pris en charge par Microsoft USB 2.0 Ports de Type A compatible ; Temps de téléchargement des données : env. 6 minutes pour le téléchargement complet des données Interface humaine Écran LCD à caractères avec Min/Max, indication du niveau des piles, OK/Alarme, calendrier, horloge, durée, compteur de retard, alarme haute et basse, alarme simple/cumulative, sonnerie, indication REC et lecture actuelle avec unité de mesure. L'affichage est statique, ce qui permet de le photocopier. Vue d'ensemble de 40 jours sur l'écran/ Rapport PDF à intervalle de 5 minutes à l'aide du logiciel LMViewIN-074 Activation de l'appareil par appui long sur le bouton "Start/Stop" pendant plus de 10 secondes. Veuillez vous référer au manuel d'utilisation pour plus de détails. L'appareil sera automatiquement désactivé à la fin de la période d'enregistrement de 40 jours. Pour une désactivation manuelle de l'appareil, appuyez à nouveau sur le bouton " Start/Stop " pendant 10 secondes (Pour éviter tout déclenchement intempestif, si le bouton est pressé pendant plus de 30                                           |  |
| Interface PC Compatibilité logicielle Connectivité Type d'affichage Taille mémoire Activation Désactivation                   | Interface PC et logiciel Les données de max. 40 jours peuvent être extraites à l'aide du logiciel LMViewIN-074. Les données de l'historique sur 40 jours peuvent être consultées à l'aide du clavier et de l'écran de l'appareil, sans être relié à un PC. LMViewIN-074 est compatible avec le système d'exploitation Windows actuellement pris en charge par Microsoft USB 2.0 Ports de Type A compatible ; Temps de téléchargement des données : env. 6 minutes pour le téléchargement complet des données Interface humaine Écran LCD à caractères avec Min/Max, indication du niveau des piles, OK/Alarme, calendrier, horloge, durée, compteur de retard, alarme haute et basse, alarme simple/cumulative, sonnerie, indication REC et lecture actuelle avec unité de mesure. L'affichage est statique, ce qui permet de le photocopier. Vue d'ensemble de 40 jours sur l'écran/ Rapport PDF à intervalle de 5 minutes à l'aide du logiciel LMViewIN-074 Activation de l'appareil par appui long sur le bouton "Start/Stop" pendant plus de 10 secondes. Veuillez vous référer au manuel d'utilisation pour plus de détails. L'appareil sera automatiquement désactivé à la fin de la période d'enregistrement de 40 jours. Pour une désactivation manuelle de l'appareil, appuyez à nouveau sur le bouton " Start/Stop " pendant 10 secondes (Pour éviter tout déclenchement intempestif, si le bouton est pressé pendant plus de 30 secondes, l'appareil ne sera pas arrêté). |  |

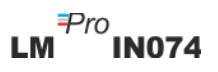

|                                                                                                    | Clairement marqué pour le type C, le type A/B, le type Rotateq et le type      |                        |
|----------------------------------------------------------------------------------------------------|--------------------------------------------------------------------------------|------------------------|
| Identification du type                                                                                  | Prevenar sur les appareils avec un boîtier de couleur différente.              |                        |
|                                                                                                    | 14 x 14 cm; jaune pour le type C et Prevenar et bleu pour le type A/B et       |                        |
| Carte d'information sur                                                                                 | Rotateq. Le matériau de la carte accepte les marquages indélébiles au          |                        |
|                                                                                                    | stylo à bille.                                                                 |                        |
|                                                                                                    | Les instructions d'utilisation sont disponibles en anglais, français ou        |                        |
|                                                                                                    | espagnol, selon la demande du client.                                          |                        |
| Indication de mise sous                                                                                 | Tous les segments sur l'affichage s'allument à l'activation                    |                        |
| tension                                                                                                 |                                                                                |                        |
|                                                                                                    | Par le biais d'un adhésif résistant à l'humidité sur la carte d'expédition/les |                        |
| Montage de l'appareil                                                                                   | trous de montage prévus sur l'appareil. Voir le manuel d'utilisation pour      |                        |
|                                                                                                    | plus de détails                                                                |                        |
| Matériel                                                                                                | Plastique polycarbonate: boîtier incassable et non corrodable.                 |                        |
| garantie 15 mois à compter de la date d'expédition. Se référer au certif garantie pour plus de détails. |                                                                                |                        |
|                                                                                                    |                                                                                | Prestation de services |
| Caractéristiques physiques                                                                              |                                                                                |                        |
| Dimension globale                                                                                       | 128 x 60 x 16 mm                                                               |                        |
| (L x W x H) en mm                                                                                       |                                                                                |                        |
| Poids                                                                                                   | Approximativement 100 gms                                                      |                        |
| Normes                                                                                                  |                                                                                |                        |
| Compatibilité                                                                                           | IEC 61000-6-2/6-3                                                              |                        |
| électromagnétique                                                                                       |                                                                                |                        |
| Résistance aux orages                                                                                   | IEC 61000-6-2; (IEC 61000-4-2 Norme de base pour l'applicabilité des           |                        |
| électriques                                                                                             | tests)                                                                         |                        |
| Classement IP                                                                                           | IEC 60529: IP 65                                                               |                        |
| Résistance aux chocs                                                                                    | 5 gouttes de 1 mètre sur un sol en béton à température ambiante avec la        |                        |
|                                                                                                    | batterie en place. L'appareil n'est pas endommagé et il n'y a pas de perte     |                        |
|                                                                                                    | d'étalonnage .                                                                 |                        |
| Vibration                                                                                               | EN12830:1999 Clause 4.9.3.2 et méthode d'essai 5.6.6                           |                        |
| RoHS                                                                                                    | Conforme( EU directive 2011/65/EU)                                             |                        |
| Vérification                                                                                            | Conformément au protocole de vérification PQS E006/TR07-VP.4                   |                        |

\*: Les paramètres actuels sont préfixés en usine conformément aux exigences de WHO/PQS/E006/TR07.4.D'autres réglages sont disponibles sur demande.

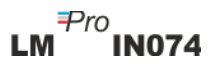

## 3 DÉBALLAGE DU PRODUIT

#### 3.1 Déballage et inspection de LM<sup>Pro</sup> IN074

- L'indicateur électronique d'expédition LM<sup>Pro</sup> IN074 est expédié dans un emballage recyclable et respectueux de l'environnement, spécialement conçu pour assurer une protection adéquate pendant le transport.
- La figure 1 montre quatre modèles d'indicateurs électroniques d'expédition LMPro IN074, à savoir: Type C, Type Prevenar, Type A/B et Type Rotateq. Type C, Type Prevenar, Type A/B et Type Rotateq.
- Si la boîte extérieure présente des signes de dommages, elle doit être ouverte immédiatement et l'appareil doit être examiné. Si l'appareil est endommagé, il ne doit pas être utilisé et il faut contacter le représentant local pour obtenir des instructions.
- > Assurez-vous que tous les accessoires et la documentation sont sortis de la boîte.
- Si le LMPro IN074 est destiné à une utilisation immédiate, vous pouvez commencer à l'installer en suivant les instructions d'installation.
- > Veuillez conserver l'emballage d'origine ainsi que tous les emballages internes pour les besoins de transport futurs.

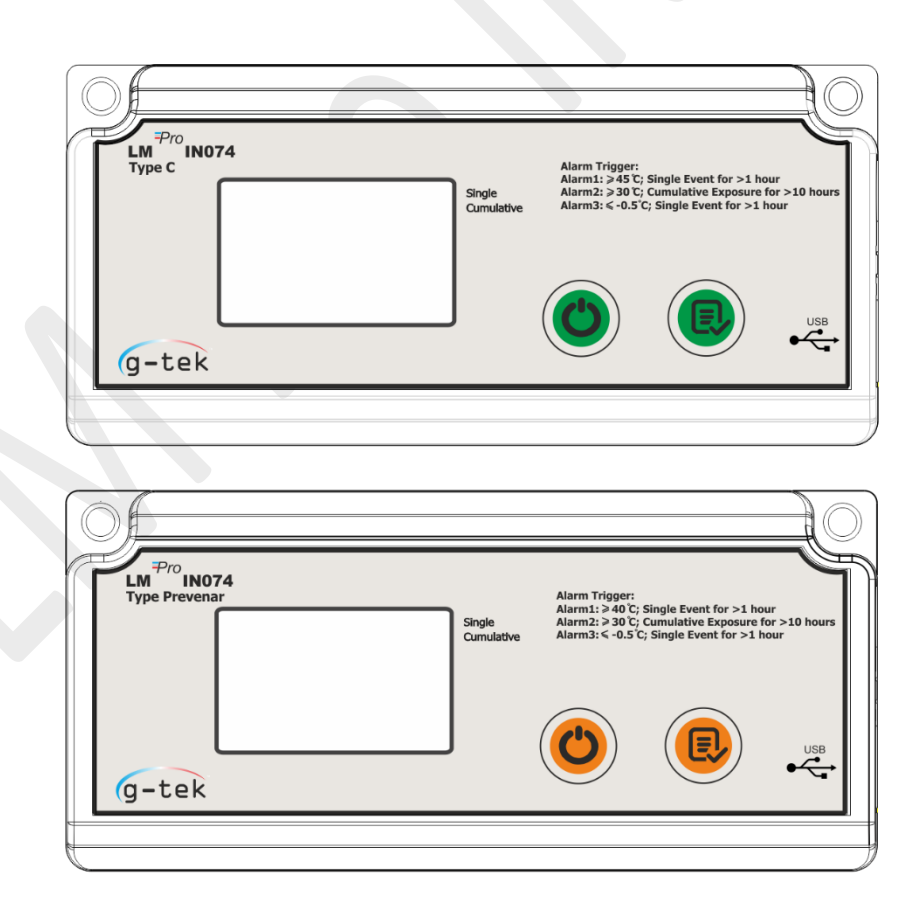

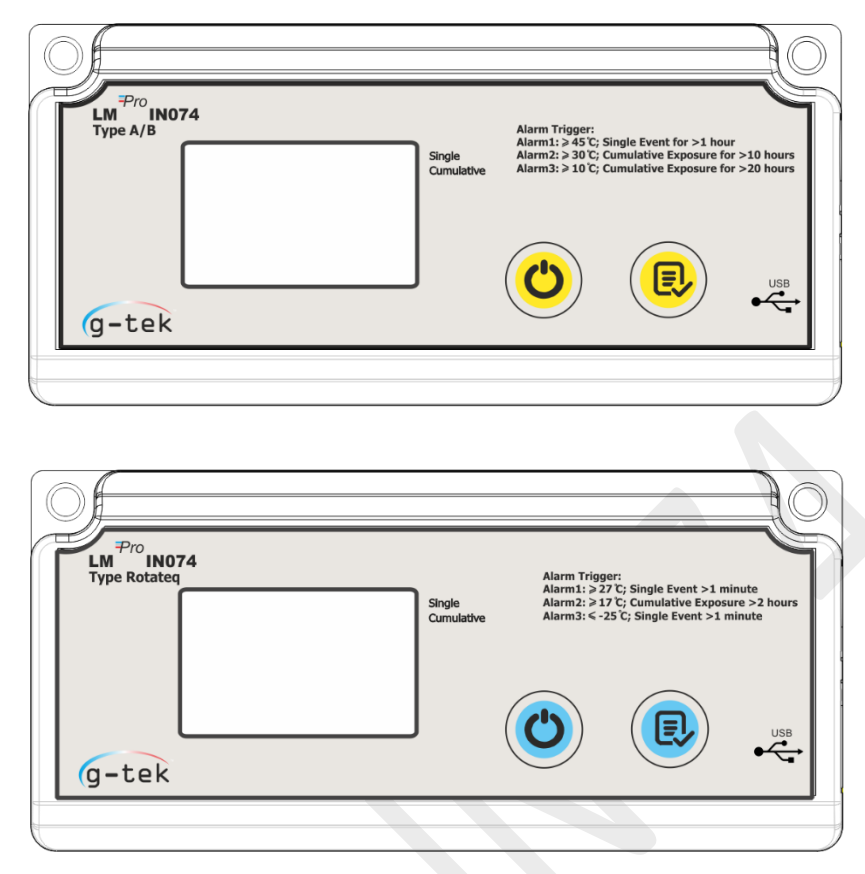

Figure 1 Modèles d'indicateurs électroniques d'expédition LM<sup>Pro</sup> IN074

Selon les modèles d'indicateurs électroniques d'expédition LM<sup>Pro</sup>IN074, les paramètres d'alarme par défaut sont les suivants:

| Type d'alarme | Seuil d'alarme | Période d'exposition           |  |
|---------------|----------------|--------------------------------|--|
| Туре-С        |                |                                |  |
| Alarme-1      | >= 45 °C       | 1 heure d'exposition continue  |  |
| Alarme-2      | >= 30 °C       | 10 heures d'exposition cumulée |  |
| Alarme-3      | <= -0,5 °C     | 1 heure d'exposition continue  |  |
|               |                |                                |  |
| Type-Prevenar |                |                                |  |
| Alarme-1      | >= 40 °C       | 1 heure d'exposition continue  |  |
| Alarme-2      | >= 30 °C       | 10 heures d'exposition cumulée |  |
| Alarme-3      | <= -0,5 °C     | 1 heure d'exposition continue  |  |
|               |                |                                |  |
| Type-A/B      |                |                                |  |
| Alarme-1      | >= 45 °C       | 1 heure d'exposition continue  |  |
| Alarme-2      | >= 30 °C       | 10 heures d'exposition cumulée |  |
| Alarme-3      | >= 10 °C       | 20 heures d'exposition cumulée |  |
|               |                |                                |  |
| Type-Rotateq  |                |                                |  |
| Alarme-1      | >= 27 °C       | 1 minute d'exposition continue |  |
| Alarme-2      | >= 17 °C       | 2 heures d'exposition cumulée  |  |
| Alarme-3      | <= -25 °C      | 1 minute d'exposition continue |  |

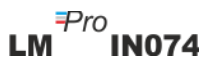

## 3.2 Dimensions mécaniques de LM<sup>Pro</sup> IN074

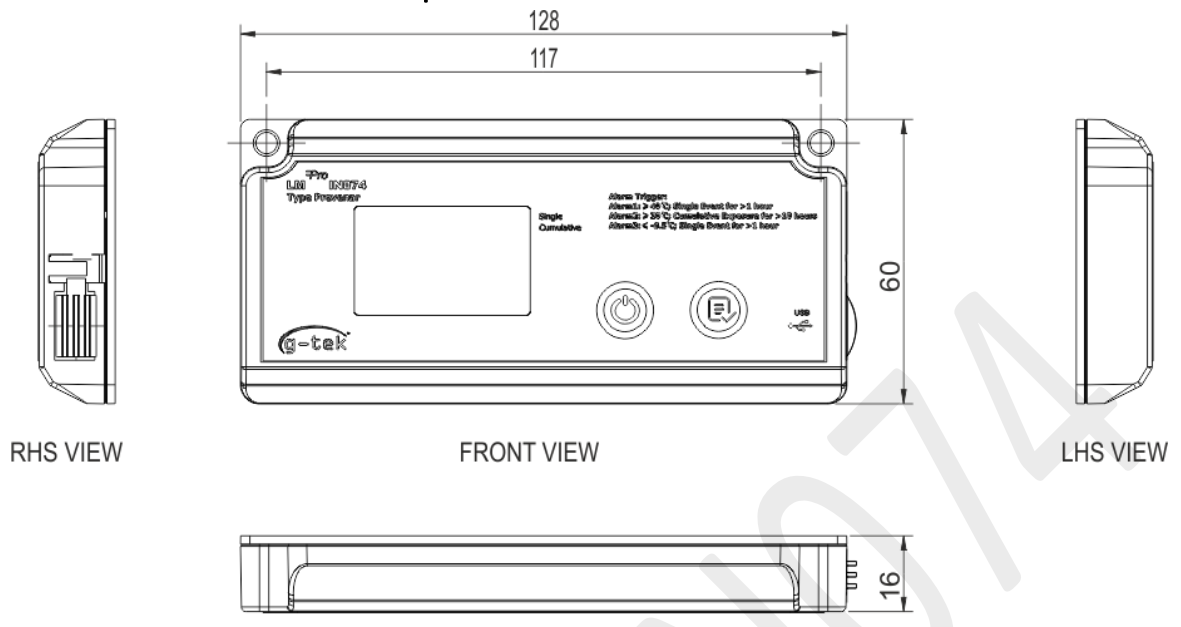

TOP VIEW

Figure 2 Dimensions générales de LM<sup>Pro</sup> IN074

| Dimensions générales                                       |                 |  |
|------------------------------------------------------------|-----------------|--|
| Dimension (L x W x H) $128 \times 60 \times 16 \text{ mm}$ |                 |  |
| mm                                                         |                 |  |
| Montage                                                    | Montage par vis |  |
| Poids Environ. 100 gms                                     |                 |  |

## 3.3 Montage du boîtier de LM<sup>Pro</sup> IN074

> Fixation par vis à travers 2 trous prévus sur l'appareil.

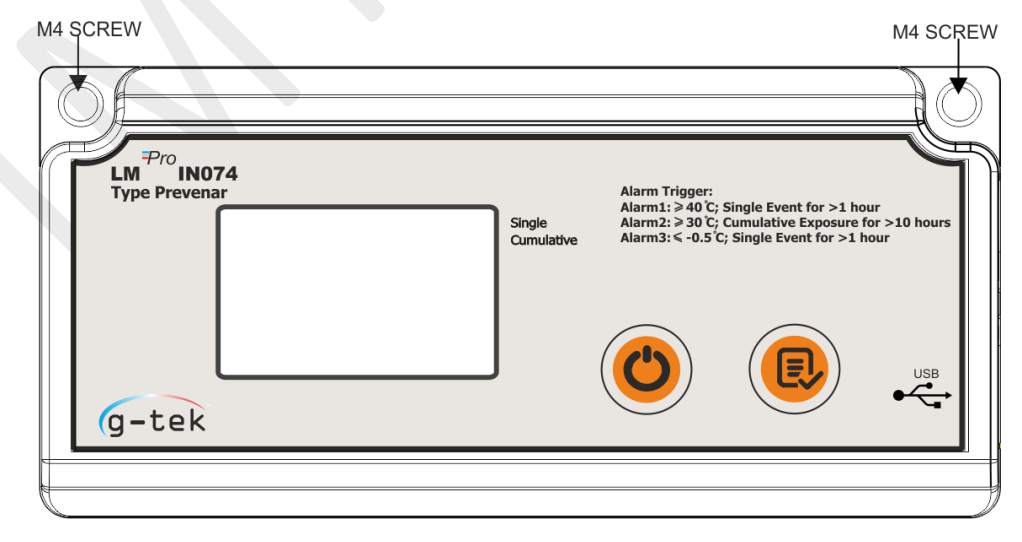

Figure 3 Montage à vis de LM<sup>Pro</sup> IN074

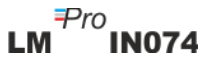

Collez l'appareil sur la carte d'information sur l'expédition en suivant les instructions qui y sont inscrites, comme le montre la figure 4 ci-dessous.

|                                                                                                    | Mettre le haut de l'appareil i                                                                                                    | ici                                                                               |
|----------------------------------------------------------------------------------------------------|----------------------------------------------------------------------------------------------------|-----------------------------------------------------------------------------------|
|                                                                                                    | 7 9 12 coulomont                                                                                                    |                                                                                   |
| Othise pour Prevenar /                                                                                                    | & 13 seulement                                                                                                    |                                                                                   |
| <ol> <li>Préparer le container</li> <li>Rompre l'étiquette ju</li> <li>Activer LM<sup>Pro</sup> IN074<br/>début différé de 1 her</li> <li>Remplir la carte ci-de</li> <li>Insérer cette carte, a</li> <li>Sceller le récipient d'</li> <li>Nom du fournisseur:</li> </ol> | L'EXPEDITEUR<br>r d'expédition.<br>melle avec le code barre et la coller sur les do<br>par appui long sur le bouton "Start/Stop" p<br>ure.<br>essous avec un stylo bille.<br>vec l'appareil activé attaché, dans le récipien<br>expédition. | ocuments d'expédition.<br>pendant au moins 10 secondes avec un<br>t d'expédition. |
| Date:                                                                                                    | Не                                                                                                    | ure:                                                                              |
| JJ.mm.aaaa<br>Numéro de commande                                                                                                    | e du vaccin:                                                                                                    |                                                                                   |
| Vaccin:                                                                                                    |                                                                                                    |                                                                                   |
| LE RECEVEUR : tourr                                                                                                    | nez la carte svp ! ⇔⇔                                                                                                    |                                                                                   |
|                                                                                                    |                                                                                                    |                                                                                   |

Figure 4 Montage du LMPro IN074 sur la carte d'information d'expédition

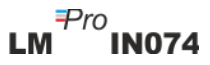

## **4 TERMES ET DÉFINITIONS**

#### 4.1 Abréviations et leur description

Tableau 2 Abréviations couramment utilisées

| Abréviation | Description                                                     |  |
|-------------|-----------------------------------------------------------------|--|
| Srt         | Démarrage de la LM <sup>Pro</sup> IN074                         |  |
| Et          | Temps écoulé en termes de jours et d'heures                     |  |
| REC         | L'enregistrement des données est activé                         |  |
| Stp         | L'enregistrement des données est arrêté                         |  |
| Err         | Message d'erreur pour la température hors de la plage de mesure |  |
| MIN         | Température minimale                                            |  |
| MAX         | Température maximale                                            |  |
| DUR         | Durée en Hr:Mn                                                  |  |

#### 4.2 Définitions

- 1. Alarme cumulative: si la lecture de la température reste au-delà de sa limite de déclenchement d'alarme et que la durée totale de la journée dépasse le délai d'alarme, l'alarme cumulative est déclenchée.
- 2. Alarme d'événement unique: si la lecture de la température reste au-delà de sa limite de déclenchement d'alarme pendant un temps continu dépasse son délai d'alarme, l'alarme d'événement unique est déclenchée.
- 3. Mode Stop: Fin de l'enregistrement des relevés de température par l'appareil.
- 4. Temps écoulé: Temps total écoulé au format Jour heure depuis le début de l'enregistrement de l'appareil.
- 5. Calcul du jour: Chaque jour correspond à un cycle de 24 heures de 00h00 à 23h59. Lorsque le délai de démarrage s'est écoulé et que l'appareil commence à enregistrer, le 1er jour commence par Et 00 00 (heure du jour). Au fur et à mesure que l'horloge interne de l'appareil avance de 23h59 à 00h00, le décompte des jours augmentera d'une unité et les heures passeront de 23 à 00, comme indiqué sur l'écran sous la forme "Et 01 00".

**Remarque:** Pour l'explication des fonctions, le modèle d'indicateur électronique d'expédition LMPro IN074 -Type Prevenar est utilisé dans tout le manuel.

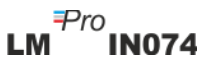

## **5 DESCRIPTION DU PRODUIT**

## 5.1 Affichage (LCD)

L'écran LCD à plusieurs caractères comprend les éléments suivants : OK/Alarm, Bell, Min/Max, indication du niveau de la batterie, connexion USB, alarme haute et basse, Rec, jour, calendrier, horloge, durée, compteur de retard, texte du jour/de l'heure/de la durée et lecture de la température actuelle avec unité de mesure. La position et la description de chaque segment sont indiquées dans la figure 5.

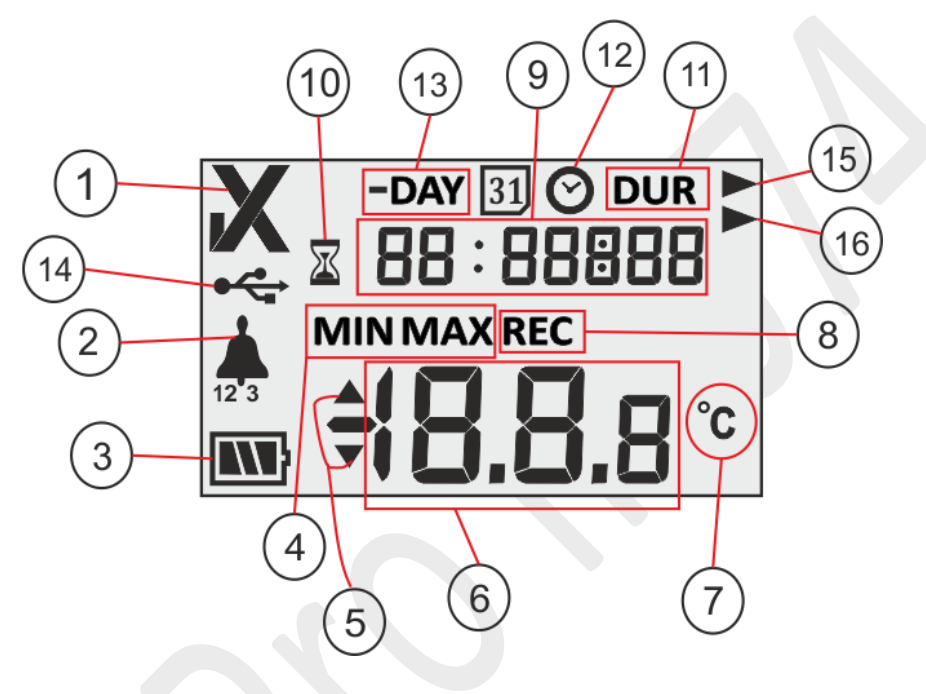

Figure 5 Aperçu de l'écran LCD

- 1. ✓/ X OK/NOK symbol:
  - a. Le symbole "✓" est le symbole par défaut qui s'affiche lorsque l'enregistrement des données est lancé en mode REC. Si les limites d'alarme ne sont pas déclenchées au cours des 40 derniers jours, le symbole OK "✓" reste affiché.
  - b. Si, au cours des 40 derniers jours, les limites d'alarme sont déclenchées, le symbole OK "✓" devient le symbole NOK "X" et reste affiché même si l'alarme est rétablie.
- 2. Symbole de cloche pour l'indication du déclenchement de l'alarme avec le type d'alarme respectif. Par exemple, pour l'alarme 1, '1' sera affiché sous l'icône de cloche, '2' pour l'alarme 2, '3' pour l'alarme 3, identique pour tous les modèles. Lorsque la température dépasse le seuil d'alarme mais que la condition d'alarme n'est pas remplie, seul le type d'alarme correspondant est visible.
- 3. Capacité de la batterie : Suffisante **(M)**; Partiellement vide **(M)**; Bas **(L)**; Vide
- 4. Min : Lecture minimale stockée pour le jour donné Max : Lecture maximale stockée pour le jour donné
- 5. Plus haut ▲ / Plus bas ▼ limite si la lecture dépasse les limites d'alarme.
- 6. Lecture de la température actuelle
- 7. Unité de mesure de la température (°C)
- 8. Indicateur d'état d'enregistrement :REC- Enregistrement

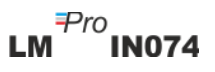

- 9. Chiffres utilisés pour afficher divers paramètres comme le jour, l'heure et la durée
- 10. Indicateur de démarrage différé : lorsque l'appareil est activé, il attendra 60 minutes avant de commencer à enregistrer les données. Pendant ce temps, le symbole de l'horloge à sable est allumé.
- 11. DUR: Symbole de la durée totale de l'alarme
- 12. Symbole de l'horloge : ce symbole est accompagné de l'heure de déclenchement de l'alarme affichée en chiffres
- 13. -DAY: Symbole d'indicateur de nombre de jour(s) precedent (s) pour les données d'historique
- 14. USB symbole de connexion
- 15. Type d'alarme: symbole d'alarme à événement unique
- 16. Type d'alarme: Symbole d'alarme cumulée

**Remarque:** Pour des raisons techniques, l'intensité d'affichage de l'écran à cristaux liquides devient plus faible à des températures inférieures à 0°C. Cela n'a aucune influence sur la précision de la mesure. Pour des raisons techniques, les performances de la batterie diminuent à des températures plus basses. Les performances de la batterie reviennent à leur état d'origine lorsque les enregistreurs de données sont placés à température ambiante après avoir été conservés à basse température.

#### 5.2 Les touches et leur fonction

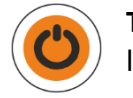

**Touche Marche/Arrêt :** Il est utilisé pour activer le LM<sup>Pro</sup> IN074 et pour arrêter le processus d'enregistrement de données si nécessaire, ce qui est irréversible.

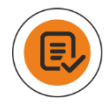

Touche de révision: Il est utilisé pour revoir le résumé des jours d'historique.

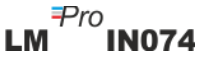

## **6 UTILISATION DU PRODUIT**

#### 6.1 Activation de l'indicateur d'expédition électronique LM<sup>Pro</sup> IN074

L'indicateur électronique d'expédition LM<sup>Pro</sup> IN074 est expédié en mode veille profonde. Pour activer le LM<sup>Pro</sup> IN074, appuyez sur la touche "Start/Stop" pendant environ 10 secondes. Une fois l'appareil activé, tous les segments de l'écran s'allument pendant 5 secondes, puis le message **"Srt"** s'affiche à l'écran, comme le montre la figure 6.

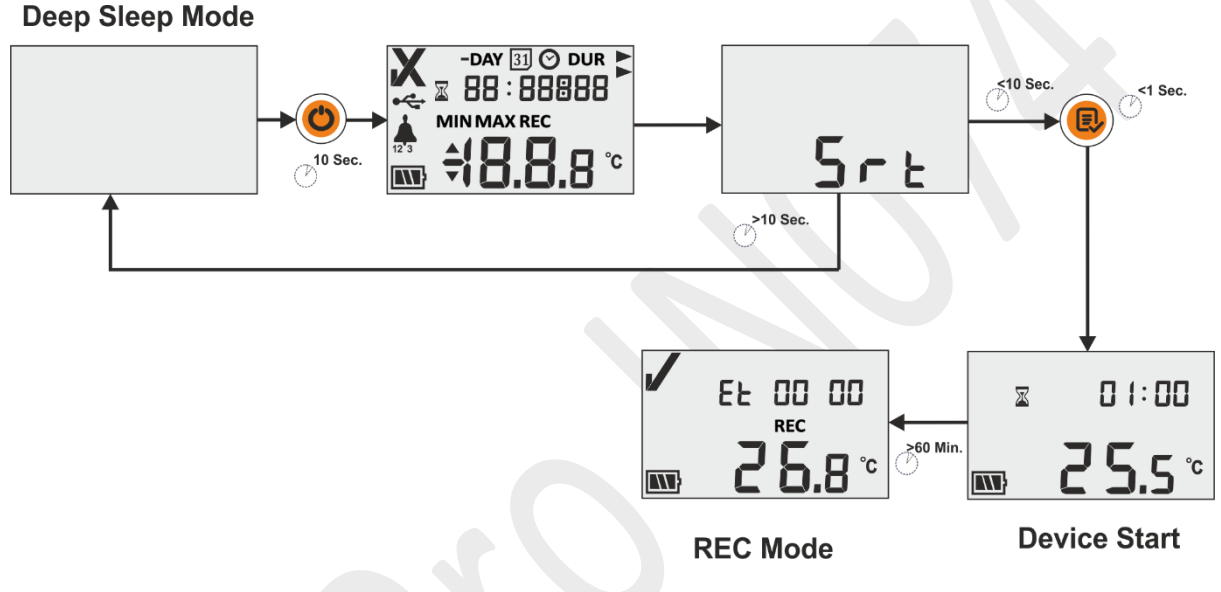

Figure 6 Activation de LM<sup>Pro</sup> IN074

#### 6.2 Démarrage de l'enregistrement des données de LM<sup>Pro</sup> IN074

L'utilisateur doit appuyer sur la touche "Revoir" lorsque le message "**Srt**" est visible à l'écran pour démarrer LM<sup>Pro</sup> IN074. Si l'utilisateur n'appuie pas sur la touche "Revoir" pendant que le message "**Srt**" est visible, l'enregistreur de données LM<sup>Pro</sup> IN074 retourne en mode veille profonde après 10 secondes.

Une fois que le LM<sup>Pro</sup> IN074 est démarré, le compteur de retard de 60 minutes est mis à zéro. L'indication de l'horloge sable et le compteur de retard correspondant en **"01:00"** (Hr:Mn) ainsi que la température et l'état de la batterie sont visibles sur l'écran comme indiqué sur la figure 6.

Une fois le délai de démarrage écoulé, l'enregistrement commence dans le LM<sup>Pro</sup> IN074, ce qui est indiqué par le message **"REC"** sur l'écran. De plus, le compteur de temps écoulé démarre également, spécifié par Et 00 00 (voir figure 6).

#### 6.3 Mode d'enregistrement des données à l'écran

Dans cet exemple, les circonstances possibles pour l'affichage des données sur le LM<sup>Pro</sup> IN074 lorsque le mode d'enregistrement est activé sont expliqués.

Le mode d'enregistrement des données est activé, ce qui est indiqué par le message "**REC**" sur l'écran.

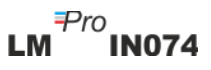

- 1. La lecture de la température se situe dans la valeur du seuil d'alarme.
  - La Temps écoulé depuis le début de la LM<sup>Pro</sup> IN074 est de 2 jours 03 heures qui est indiqué par «Et 02 03".
  - L'état de la batterie est OK, symbole OK"√"indique que l'état de charge est OK.
- La lecture de la température est au-delà de la valeur du seuil d'alarme; cependant, la condition de déclenchement d'alarme n'a pas été remplie.
  - Le temps écoulé depuis le début de la LM<sup>Pro</sup> IN074 est de 12 jours 6 heures qui est indiqué par "Et 12 06".
  - L'état de la batterie est Ok, le symbole OK "✓" indique que l'état du chargement est OK.
- La lecture de la température est au-delà de la valeur du seuil d'alarme et la condition de déclenchement de l'alarme est remplie.
  - Le temps écoulé depuis le début de la LMPro IN074 est de 19 jours 8 heures qui est indiqué par "Et 19 08".
  - Le symbole de la cloche ainsi que le type d'alarme 1 et la flèche vers le haut indiquent que l'alarme 1 a été déclenchée car la lecture de la température était > 40 °C en continu pendant plus de 1 heures.
  - L'état de la batterie est OK, le symbole NOK "X" affiché à l'écran indique que la charge doit être rejetée.
- 4. Lorsque la température est hors de sa plage de mesure ou que le capteur est cassé, le message "Err" s'affiche sur l'écran.
  - Le message Err reste affiché jusqu'à ce que la température se situe dans sa plage de mesure.

## 6.4 Arrêt de l'enregistrement des données de LM<sup>Pro</sup> IN074

Il existe deux méthodes pour arrêter l'enregistrement du LM<sup>Pro</sup> IN074:

- 1. Après 40 jours depuis le début de l'enregistrement des données, le LM<sup>Pro</sup> IN074 arrête automatiquement l'enregistrement des données.
- Appuyez sur la touche "Start/Stop" pendant au moins 10 secondes, le message "Stp" clignote à l'écran, si l'utilisateur relâche la touche "Start/Stop", il devient fixe. L'arrêt de l'enregistrement du LM<sup>Pro</sup> IN074 est un processus irréversible.

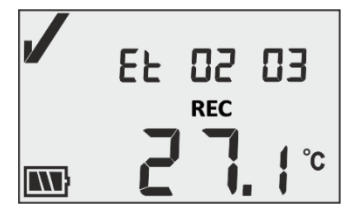

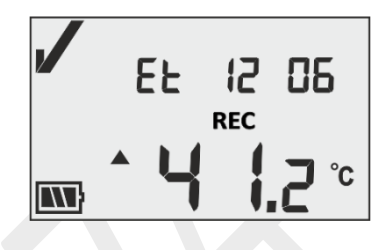

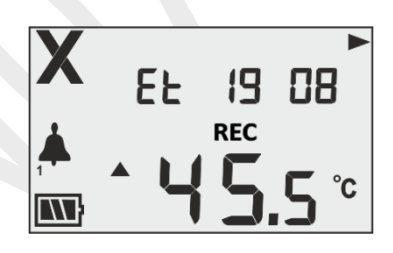

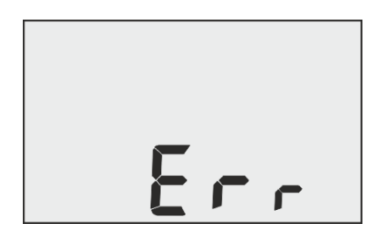

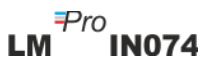

**Remarque:** Si la touche "Start/Stop" est maintenue enfoncée pendant plus de 30 secondes, le LM<sup>Pro</sup> IN074 ne sera pas arrêté et continuera à être en état d'enregistrement.

#### 6.4.1 Condition d'arrêt Affichage

En mode Stop du LM<sup>Pro</sup>IN074, le compteur de temps écoulé est arrêté, l'écran affiche le message "Stp" au lieu de la température et l'indication "REC" a disparu. Il peut y avoir deux scénarios possibles comme expliqué dans les exemples ci-dessous:

 L'enregistrement des données arrêté manuellement sur 27 jours à 8 heures avec le symbole OK "✓" sur l'écran implique qu'aucune alarme ne s'est produite pendant l'enregistrement dans le journal de données LM<sup>Pro</sup>IN074.

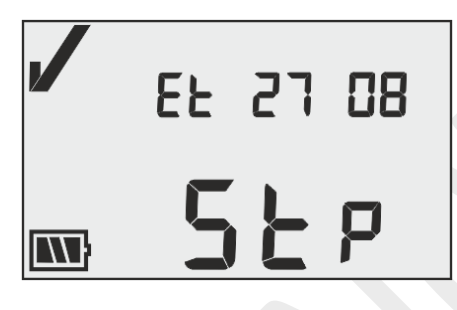

 L'enregistrement des données s'est arrêté automatiquement après 40 jours avec NOK le symbole « X » sur l'écran indique qu'une ou plusieurs alarmes se sont produites pendant l'enregistrement dans le LM<sup>Pro</sup> IN074.

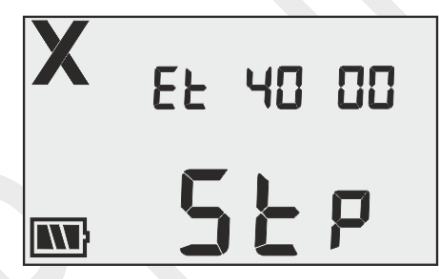

Pour plus de détails sur l'alarme, reportez-vous à la section 6.4 – Examen des données statistiques à l'écran.

#### 6.5 Revision des données statistiques à l'écran

L'utilisateur peut revoir les données historiques sur l'écran en appuyant sur la touche "Review" par étapes, en commençant par le 1er jour. Pour revoir des données statistiques sur l'écran, le modèle LM<sup>Pro</sup> IN074 : Type Prevenar est pris comme exemple, où l'historique par jour est expliqué en détail.

Pour un jour donné, si la température dépasse les seuils d'alarme, l'historique des alarmes s'affiche en séquence avec les températures min/max correspondantes. Si la température reste dans les limites du seuil d'alarme pour un jour donné, seul le numéro du jour s'affiche.

**Remarque:** Pour quitter le mode révision, l'utilisateur peut appuyer simultanément sur les touches "Start/Stop" et "Review" pendant 1 seconde ou continuer à réviser les données de l'historique jusqu'au dernier jour écoulé.

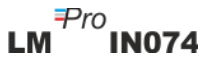

| -DAY          | Conditions de température et statut d'alarme                                                                                                    | Affichage                                                                                                    |
|---------------|----------------------------------------------------------------------------------------------------|----------------------------------------------------------------------------------------------------|
| 1er<br>Jour   | Appuyez sur la touche review pendant 1<br>seconde.<br>La limite de l'alarme 1 a été dépassée pendant 26<br>minutes le 1er jour avec une température maximale<br>de 43,1 °C, durée insuffisante pour déclencher<br>l'alarme.                                                                                                    |                                                                                                    |
|               | Appuyez sur la touche Review pendant 1<br>seconde.<br>La limite de l'alarme 2 a été franchie pendant 40<br>minutes le 1 er jour, durée insuffisante pour<br>déclencher l'alarme.                                                                                                    |                                                                                                    |
| 2 eme<br>Jour | Appuyez sur la touche Review pendant 1<br>seconde.<br>Le seuil d'alarme 2 a été franchi pendant 10 minutes<br>le 2eme jour avec une température maximale de<br>34,2 °C, la durée n'étant pas suffisante pour<br>déclencher l'alarme.                                                                                                    |                                                                                                    |
| 3 eme<br>Jour | Appuyez sur<br>la touche Review pendant 1<br>seconde.<br>Aucune alarme n'a été déclenchée le troisième jour.                                                                                                    | -DAY                                                                                                    |
| 4 eme<br>Jour | Appuyez sur la touche Review pendant 1<br>seconde.<br>L'alarme 1 s'est déclenchée le 4eme jour à 14 h 35<br>min avec une température maximale de 45,5 °C<br>indiquée par le symbole de la cloche 1.<br>Appuyez sur la touche Review pendant 1<br>seconde.<br>La température est restée au-delà de l'alarme-1<br>pendant 1 h 20 min le 4eme jour.<br>Appuyer sur la touche Review pendant 1<br>seconde.<br>La limite de l'alarme 2 a été franchie pendant 4h 35<br>min le 4eme jour avec une température maximale<br>de 45,5 °C, durée insuffisante pour déclencher<br>l'alarme. | $\begin{array}{c} & \begin{array}{c} -\text{DAY} & \bigcirc \\ \square 4 & 14 : 35 \\ \hline \square 4 & 4 & 5.5 \\ \hline \blacksquare & 4 & 5.5 \\ \hline \blacksquare & 1 : 20 \\ \hline \square 4 & 1 : 20 \\ \hline \square 4 & 1 : 20 \\ \hline \blacksquare & 4 & 5.5 \\ \hline \blacksquare & 4 & 5.5 \\ \hline \blacksquare & 4 & 5.5 \\ \hline \blacksquare & 14 & 04 : 35 \\ \hline \blacksquare & 14 & 04 : 35 \\ \hline \blacksquare & 14 & 04 & 04 \\ \hline \blacksquare & 14 & 04 & 04 \\ \hline \blacksquare & 14 & 04 \\ \hline \blacksquare & 1$ |

| 5 eme<br>Jour  | Appuyer sur<br>la touche Review pendant 1<br>seconde.<br>Aucune excursion d'alarme n'a eu lieu le jour 5                                                                                                    |                                                        |
|----------------|----------------------------------------------------------------------------------------------------|--------------------------------------------------------|
|                |                                                                                                    |                                                        |
| 6 eme<br>jour  | Appuyer sur la touche Review pendant 1<br>seconde.<br>Le jour 6, l'alarme-3 a été déclenchée à 8 h 50 min<br>avec une température minimale de -2,8 °C indiquée<br>par le symbole de la cloche-3                                                                       |                                                        |
|                | Appuyer sur la touche Review pendant 1 seconde.                                                                                                    | X -DAY DUR ►<br>05 0 1:50                              |
|                | La température est restée au-delà de l'alarme-3 pendant 1h50 le 6 eme jour.                                                                                                    | m <b>∓ ü C.8</b> °                                     |
| 7 eme<br>jour  | Appuyer sur 🖲 la touche Review pendant 1 seconde.                                                                                                    | X -DAY DUR ►<br>□7 □4:05 ►                             |
|                | L'alarme-2 a été franchie pendant 4 h 5 min avec<br>une température maximale de 38,8 °C le 7 eme jour,<br>durée insuffisante pour déclencher l'alarme.                                                                                                    | <sup>2</sup> <b>38.8</b> °C                            |
| 8 eme<br>jour  | Appuyer sur la touche Review pendant 1<br>seconde.<br>Le 8eme jour, l'alarme 2 a été déclenchée à 0 h 30<br>min avec une température maximale de 38,8 °C<br>indiquée par le symbole de la cloche 2.                                                                   |                                                        |
|                | Appuyer sur la touche Review pendant 1<br>seconde.<br>La température est restée au-delà de l'alarme-2<br>pendant 2 h 38 min le 8eme jour.<br>Ici, l'alarme 2 est déclenchée car la durée collective<br>depuis le 1ere jour a dépassé le temps d'exposition<br>cumulé. | X -DAY DUR<br>08 02:38<br>MAX<br>MAX<br>38.8 °c        |
| 9 eme<br>jour  | Appuyez sur<br>la touche Review pendant 1<br>seconde.<br>L'alarme-3 a été franchie pendant 45 min avec une<br>température min de -3,6 °C le 7eme jour, durée<br>insuffisante pour déclencher l'alarme.                                                                | X -DAY DUR ►<br>09 00:45<br>MIN<br>3 <b>₹ 0 3.5</b> °C |
| 10 eme<br>jour | Appuyez sur<br>la touche Review pendant 1<br>seconde.<br>Aucune excursion d'alarme n'a eu lieu le 10eme<br>jour.                                                                                                    |                                                        |

LM<sup>₽ro</sup>IN074

#### 6.6 Mesure

#### Démarrage de la mesure

Avec la configuration par défaut de l'indicateur LM<sup>Pro</sup> IN074, le programme de mesure sera lancé automatiquement après 60 minutes de démarrage. Les paramètres de configuration sont préfixés conformément aux spécifications de l'OMS, référence **WHO/PQS/E006/TR07.4**, date d'édition du **16 octobre 2014**, et l'utilisateur ne peut pas les modifier à partir du menu de l'appareil.

- ➤ Le LM<sup>Pro</sup> IN074 passe en mode enregistrement en affichant "✓", "Et 00 00", "REC", message sur l'écran après un délai de démarrage de 60 minutes.
- Les données de température sont enregistrées à un intervalle d'enregistrement préfixé de 5 minutes.

#### Événement de marquage

- Dans la mesure de la température, un événement Alarm Set Tag avec un horodatage est enregistré lorsqu'une ou plusieurs conditions d'alarme se produisent en fonction des paramètres d'alarme du modèle LM<sup>Pro</sup> IN074 sélectionné.
- Lorsque la température est rétablie dans la ou les conditions d'alarme pendant la mesure de la température, un événement d'étiquette de réinitialisation d'alarme avec un horodatage est enregistré.

| ID du    | Événement de marquage          | Description                  |
|----------|--------------------------------|------------------------------|
| marquage |                                |                              |
| A1       | Réglage de l'alarme 1          | Le seuil haut est déclenché  |
| R1       | Réinitialisation de l'alarme 1 | Le seuil haut est rétabli    |
| A2       | Réglage de l'alarme 2          | Le seuil moyen est déclenché |
| R2       | Réinitialisation de l'alarme 2 | Le seuil moyen est restauré  |
| A3       | Réglage de l'alarme 3          | Déclenchement du seuil bas   |
| R3       | Réinitialisation de l'alarme 3 | Seuil bas restauré           |

**Remarque:** Le nombre d'enregistrements de données est réduit en fonction du nombre d'événements de données de l'étiquette. Le(s) événement(s) de l'étiquette peut (vent) être vu(s) dans l'application logicielle et un rapport pdf est généré après le téléchargement des données.

#### 6.7 Lecture des données

#### 6.7.1 Connexion à l'application logicielle

#### Affichage d'un rapport de données de mesure

- Connectez le LM<sup>Pro</sup> IN074 au PC Windows via le port USB Type A USB, comme indiqué sur la figure 7.
- Après avoir connecté le LM<sup>Pro</sup> IN074 au PC, l'écran reste allumé et affiche le symbole du port USB ainsi que les autres valeurs.

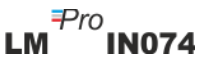

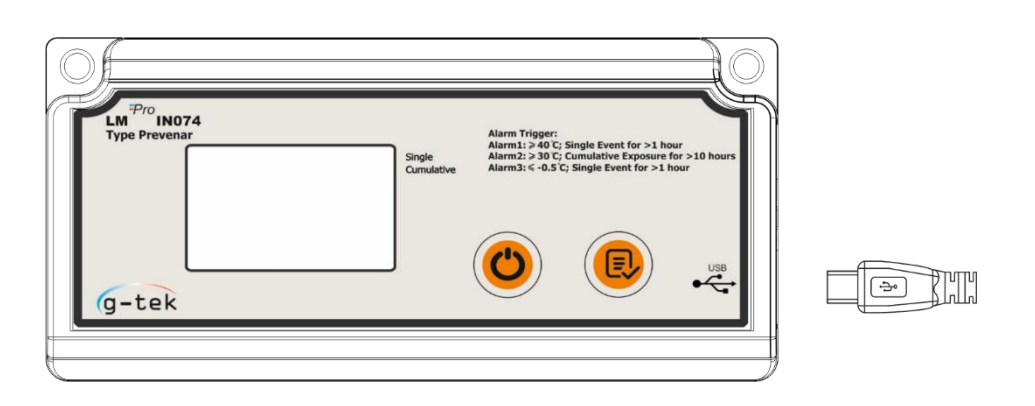

Figure 7 Attachement Micro-USB

#### 6.7.2 Générer un rapport PDF

Ouvrez l'application logicielle LMViewIN-074 pour effectuer l'analyse des relevés du processus. La fenêtre pop-up apparaît comme indiqué dans la figure 8. Sélectionnez le chemin d'accès au fichier et le nom du fichier de lot appropriés pour enregistrer le fichier de données et appuyez sur le bouton save.

| ← → · · ↑ 🗟 > This PC > Documents<br>Organize ▼ New folder<br>This PC ^ Name | ~ | ڻ |                   | cuments     |   |
|------------------------------------------------------------------------------|---|---|-------------------|-------------|---|
| Organize  New folder This PC Name                                            |   |   |                   |             | - |
| This PC ^ Name ^                                                             |   |   |                   | <u> </u>    | ? |
|                                                                              |   | D | ate modified      | Туре        |   |
| 🗊 3D Objects 🔤 🔒 Arduino                                                     |   | 1 | 4-02-2020 11:22   | File folder |   |
| Desktop Custom Office Templates                                              |   | 2 | 7-07-2020 5:44 PM | File folder |   |
| DSEvalSW                                                                     |   | 1 | 8-01-2020 10:03   | File folder |   |
| Downloads     ipmsg_img                                                      |   | 2 | 3-05-2020 3:07 PM | File folder |   |
| Music                                                                        |   | 1 | 1-03-2020 1:06 PM | File folder |   |
| J Music 📄 My Pictures                                                        |   | 1 | 1-03-2020 1:06 PM | File folder |   |
| Pictures My Videos                                                           |   | 1 | 1-03-2020 1:06 PM | File folder |   |
| Videos Texas Instruments                                                     |   | 1 | 9-01-2019 12:01   | File folder |   |
| 🛀 Local Disk (C:) 💙 <                                                        |   |   |                   |             | > |
| File name:                                                                   |   |   |                   |             |   |
| Save as type: LM File (*.lm)                                                 |   |   |                   |             |   |

Figure 8 Sélection de l'emplacement du fichier pour enregistrer le résumé des données

Le téléchargement des données sera terminé après un certain temps et les données téléchargées peuvent être vues sous forme de tableau, comme illustré à la figure 9.

| - UNI                                         |              |                           |                                |                      |
|-----------------------------------------------|--------------|---------------------------|--------------------------------|----------------------|
| LittleMaster Tools Help                       |              |                           |                                |                      |
|                                               |              |                           | <u>ل</u> (                     | <b>L</b>             |
|                                               |              |                           |                                |                      |
|                                               |              |                           | P 11                           |                      |
|                                               | Batch nan    | ne : G-TEK CORP           | Number of readings             | : 2816 Timezone : (U |
| Serial No. : 29220009<br>Product No. : 999540 | Sr.No        | Day And<br>Time(HH:mm:ss) | 29220009<br>Temperature<br>(C) | Remarks              |
| ID Name : ENGINEER                            | 1            | Day 1 - 00:00:00          | 23.0                           |                      |
|                                               | 2            | Day 1 - 00:05:00          | 23.0                           |                      |
|                                               | 3            | Day 1 - 00:10:00          | 23.1                           | -                    |
|                                               | 4            | Day 1 - 00:15:00          | 23.1                           | •                    |
|                                               | 5            | Day 1 - 00:20:00          | 23.0                           |                      |
|                                               | 6            | Day 1 - 00:25:00          | 23.0                           | •                    |
|                                               | 7            | Day 1 - 00:30:00          | 23.0                           | •                    |
|                                               | 8            | Day 1 - 00:35:00          | 23.2                           | •                    |
|                                               | 9            | Day 1 - 00:40:00          | 23.6                           |                      |
|                                               | 10           | Day 1 - 00:45:00          | 23.9                           |                      |
|                                               | 11           | Day 1 - 00:50:00          | 24.2                           |                      |
|                                               | 12           | Day 1 - 00:55:00          | 24.5                           |                      |
|                                               | 13           | Day 1 - 01:00:00          | 24.7                           |                      |
|                                               | 14           | Day 1 - 01:05:00          | 24.7                           |                      |
|                                               | 15           | Day 1 - 01:10:00          | 24.1                           | •                    |
|                                               | 16           | Day 1 - 01:15:00          | 23.5                           | •                    |
|                                               | 1/           | Day 1 - 01:20:00          | 23.1                           | •                    |
|                                               | 18           | Day 1 - 01:25:00          | 22.8                           |                      |
|                                               | 19           | Day 1 - 01:30:00          | 22.4                           |                      |
|                                               | 20           | Day 1 - 01:55:00          | 22.2                           | •                    |
|                                               | 21           | Day 1 - 01:40:00          | 22.1                           |                      |
|                                               | 22           | Day 1 - 01:45:00          | 21.9                           |                      |
|                                               | 23           | Day 1 - 01:50:00          | 21.0                           |                      |
|                                               | 24           | Day 1 - 01:55:00          | 21.7                           |                      |
|                                               | 25           | Day 1 - 02:05:00          | 21.5                           |                      |
|                                               | 20           | Day 1 - 02:03:00          | 22.0                           |                      |
|                                               | 28           | Day 1 - 02:15:00          | 22.0                           |                      |
|                                               | 20           | Day 1 - 02:20:00          | 22.5                           |                      |
|                                               | 30           | Day 1 - 02:25:00          | 22.0                           |                      |
|                                               | 31           | Day 1 - 02:30:00          | 23.0                           |                      |
|                                               | 32           | Day 1 - 02:35:00          | 22.8                           |                      |
|                                               | 33           | Day 1 - 02:40:00          | 22.0                           |                      |
|                                               | Minimum      |                           | Day 4 - 06:50:00               |                      |
|                                               |              |                           | -28.10                         |                      |
|                                               | Maximum      |                           | Day 5 - 01:10:00               |                      |
|                                               | 1 Idodiniani |                           | 29.40                          |                      |
|                                               |              |                           | 29,40                          |                      |

Figure 9 Résumé des données téléchargées

Générez le rapport PDF du résumé des données en cliquant sur l'icône.
Ine fenêtre pop-up apparaîtra pour sélectionner le chemin d'accès au fichier et le nom du fichier du rapport à générer, comme indiqué dans la figure 10.

| 🚰 Save PDF File                                                                                                    |                                            |               |                 |          | × |
|----------------------------------------------------------------------------------------------------|--------------------------------------------|---------------|-----------------|----------|---|
| $\leftarrow$ $\rightarrow$ $\checkmark$ $\uparrow$ $\square$ $\Rightarrow$ This PC $\Rightarrow$ Desktop $\Rightarrow$ Downloa                                                | d Report                                   | ٽ ~           | Search Download | d Report | Q |
| Organize 👻 New folder                                                                                                    |                                            |               |                 |          | ? |
| Desktop * Name<br>Downloads *<br>Documents *<br>Pictures *<br>13082022<br>Datasheets<br>LM Pro IN074 Hep<br>Russian<br>OneDrive - Persona<br>This PC<br>3D Objects<br>Desktop | Date modified Ty<br>No items match your se | ype<br>earch. | Size            |          |   |
| File name: 29220009<br>Save as type: PDF File (*.pdf)                                                                                                    |                                            |               |                 |          |   |
| ∧ Hide Folders                                                                                                    |                                            |               | Save            | Cancel   |   |

Figure 10 Sélection de l'emplacement du fichier pour l'enregistrement du rapport PDF

#### 6.7.3 Explication du rapport en PDF

La figure 11, la figure 12 et la figure 13 montrent un exemple de fichier PDF généré par l'indicateur LM<sup>Pro</sup> IN074 pour des données enregistrées sur 22 jours. Ce rapport est composé des données suivantes:

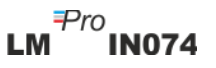

Page 21

1. Titre du rapport généré – Titre préfixé.

- 2. Device Information Affiche les détails d'identification de l'appareil.
- 3. Informations sur le lot affiche les paramètres d'alarme préfixés et l'intervalle de stockage et la date et l'heure de génération du rapport avec le fuseau horaire.
- 4. Résumé des données enregistrées comprend le nombre total de points de données capturés, le début et la dernière heure d'enregistrement.
- 5. Résumé statistique Analyse statistique du total des données enregistrées.
- 6. Résumé des données Affiche un résumé maximal de 40 jours dans le tableau (Figure 12); Chaque ligne se compose d'un résumé du jour:
  - Jour: la saisie du jour se fait par ordre croissant
  - Température minimale pour la journée
  - Température maximale pour la journée
  - Alarme 1: durée et heure de déclenchement de l'alarme 1
  - Alarme 2: durée et heure de déclenchement de l'alarme 2
  - Alarme 3: durée et heure de déclenchement de l'alarme 3
  - État de l'alarme: OK / ALARME
  - Signature/Remarques/Action prise
- Graphique pour les données enregistrées Graphique pour les données de température en fonction du jour et de l'heure; Le titre du graphique indique la durée totale de la journée pour les données enregistrées.

|                        |                  |                                       | Data Ne              | pon           |  |  |  |  |
|------------------------|------------------|---------------------------------------|----------------------|---------------|--|--|--|--|
| Device Informati       | on               |                                       |                      |               |  |  |  |  |
| - Serial No. : 29220   | 009              |                                       |                      |               |  |  |  |  |
| - Model No. : 999540   |                  |                                       |                      |               |  |  |  |  |
| - Version No. : V 1.00 |                  |                                       |                      |               |  |  |  |  |
| - Date Format . du-    | mm-yyyy m.mm.s   | iL.                                   |                      |               |  |  |  |  |
| Batch Informatio       | on               |                                       |                      |               |  |  |  |  |
| - Date and time of     | report generatio | <b>n</b> : 23-08-2022 16 <sup>.</sup> | 30:06 hrs            |               |  |  |  |  |
| - Time zone : India    | Standard Time    | LITER OF LOLL TO.                     |                      |               |  |  |  |  |
| - Alarm 1:40.0 °C      |                  |                                       |                      |               |  |  |  |  |
| - Alarm 2 : 30.0 °C    |                  |                                       |                      |               |  |  |  |  |
| - Alarm 3 : -0.5 °C    | hr 00 mn         |                                       |                      |               |  |  |  |  |
| - Alarm delay 1:1      | hr oo mn         |                                       |                      |               |  |  |  |  |
| - Alarm delay 3 : 1    | hr 00 mn         |                                       |                      |               |  |  |  |  |
| Store interval : 0     | hr 05 mn         |                                       |                      |               |  |  |  |  |
|                        |                  |                                       |                      |               |  |  |  |  |
| Logged Data Su         | mmary            |                                       |                      |               |  |  |  |  |
| Data Points            |                  | Starting Time                         | Last                 | Record Time   |  |  |  |  |
| 2895                   |                  | Day 1 - 00:00:00                      | Day                  | 11 - 01:00:00 |  |  |  |  |
|                        |                  |                                       |                      |               |  |  |  |  |
| Statistical Sumn       | nary             |                                       |                      |               |  |  |  |  |
| Statistical Sumn       | nary<br>Maximum  | Average                               | Mean ± Std Deviation | МКТ           |  |  |  |  |

Figure 11 Exemple de rapport PDF partie -1

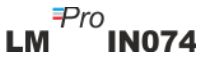

#### Data Summary

|     |        |                    |                    | Alarm 1   |                       | Alarm 2   |                       | Alarm 3     |                       |              |                                       |
|-----|--------|--------------------|--------------------|-----------|-----------------------|-----------|-----------------------|-------------|-----------------------|--------------|---------------------------------------|
| No. | Day    | Min<br>Temperature | Max<br>Temperature | Duration  | Alarm Trigger<br>Time | Duration  | Alarm Trigger<br>Time | Duration    | Alarm Trigger<br>Time | Alarm Status | Signature / Remarks /<br>Action taken |
| 1   | Day 1  | 21.5 °C            | 27.7 °C            | 0 hr 0 mn | -                     | 0 hr 0 mn | -                     | 0 hr 0 mn   | -                     | ок           |                                       |
| 2   | Day 2  | 23.1 °C            | 28.3 °C            | 0 hr 0 mn | -                     | 0 hr 0 mn | -                     | 0 hr 0 mn   | -                     | ок           |                                       |
| 3   | Day 3  | -27.1 °C           | 27.5 °C            | 0 hr 0 mn | -                     | 0 hr 0 mn | -                     | 1 hr 9 mn   | 23 hr 51 mn           | ALARM        |                                       |
| 4   | Day 4  | -28.2 °C           | 28.3 °C            | 0 hr 0 mn | -                     | 0 hr 0 mn | -                     | 23 hr 11 mn | -                     | ALARM        |                                       |
| 5   | Day 5  | 22.2 °C            | 29.4 °C            | 0 hr 0 mn | -                     | 0 hr 0 mn | -                     | 0 hr 0 mn   | -                     | ок           |                                       |
| 6   | Day 6  | 22.1 °C            | 26.9 °C            | 0 hr 0 mn | -                     | 0 hr 0 mn | -                     | 0 hr 0 mn   | -                     | ОК           |                                       |
| 7   | Day 7  | 23.6 °C            | 27.1 °C            | 0 hr 0 mn | -                     | 0 hr 0 mn | -                     | 0 hr 0 mn   | -                     | OK           |                                       |
| 8   | Day 8  | 23.2 °C            | 28.6 °C            | 0 hr 0 mn | -                     | 0 hr 0 mn | -                     | 0 hr 0 mn   | -                     | ок           |                                       |
| 9   | Day 9  | 22.8 °C            | 28.9 °C            | 0 hr 0 mn | -                     | 0 hr 0 mn | -                     | 0 hr 0 mn   | -                     | ОК           |                                       |
| 10  | Day 10 | 22.9 °C            | 27.2 °C            | 0 hr 0 mn | -                     | 0 hr 0 mn | -                     | 0 hr 0 mn   | -                     | ОК           |                                       |
| 11  | -      | -                  | -                  | -         | -                     | -         | -                     | -           | -                     | -            |                                       |
| 12  | -      | -                  | -                  | -         | -                     | -         | -                     | -           | -                     | -            |                                       |
| 13  | -      | -                  | -                  | -         | -                     | -         | -                     | -           | -                     | -            |                                       |
| 14  | -      | -                  | -                  | -         | -                     | -         | -                     | -           | -                     | -            |                                       |
| 15  | -      | -                  | -                  | -         | -                     | -         | -                     | -           | -                     | -            |                                       |
| 16  | -      | -                  | -                  | -         | -                     | -         | -                     | -           | -                     | -            |                                       |
| 17  | -      | -                  | -                  | -         | -                     | -         | -                     | -           | -                     | -            |                                       |
| 18  | -      | -                  | -                  | -         | -                     | -         | -                     | -           | -                     | -            |                                       |
| 19  | -      | -                  | -                  | -         | -                     | -         | -                     | -           | -                     | -            |                                       |
| 20  | -      | -                  | -                  | -         | -                     | -         | -                     | -           | -                     | -            |                                       |
| 21  | -      | -                  | -                  | -         | -                     | -         | -                     | -           | -                     | -            |                                       |
| 22  | -      | -                  | -                  | -         | -                     | -         | -                     | -           | -                     | -            |                                       |
| 23  | -      | -                  | -                  | -         | -                     | -         | -                     | -           | -                     | -            |                                       |
| 24  | -      | -                  | -                  | -         | -                     | -         | -                     | -           | -                     | -            |                                       |
| 25  | -      | -                  | -                  | -         | -                     | -         | -                     | -           | -                     | -            |                                       |
| 26  | -      | -                  | -                  | -         | -                     | -         | -                     | -           | -                     | -            |                                       |
| 27  | -      | -                  | -                  | -         | -                     | -         | -                     | -           | -                     | -            |                                       |
| 28  | -      | -                  | -                  | -         | -                     | -         | -                     | -           | -                     | -            |                                       |
| 29  | -      | -                  | -                  | -         | -                     | -         | -                     | -           | -                     | -            |                                       |
| 30  | -      | -                  | -                  | -         | -                     | -         | -                     | -           | -                     | -            |                                       |
| 31  | -      | -                  | -                  | -         | -                     | -         | -                     | -           | -                     | -            |                                       |
| 32  | -      | -                  | -                  | -         | -                     | -         | -                     | -           | -                     | -            |                                       |
|     |        |                    |                    |           |                       |           |                       |             |                       |              |                                       |
|     |        |                    |                    |           |                       |           |                       |             |                       |              |                                       |
|     |        |                    |                    |           |                       |           |                       |             | 1                     |              |                                       |
| 33  | -      | -                  | -                  | •         | -                     | -         | -                     | -           | -                     | -            |                                       |
| 34  | -      | -                  | -                  | •         | -                     | -         | -                     | -           | -                     | -            |                                       |
| 35  | -      | -                  | -                  | -         | -                     | -         | -                     | -           | -                     | -            |                                       |
| 36  | -      | -                  | -                  | •         | -                     | -         | -                     | -           | -                     | -            |                                       |
| 37  | -      | -                  | -                  |           | -                     | -         | -                     | -           | -                     | -            |                                       |
| 38  | -      | -                  | -                  |           | -                     | -         | -                     | -           | -                     | -            |                                       |
| 39  | -      | -                  | -                  | -         | -                     | -         | -                     | -           | -                     | -            |                                       |
| 40  | -      | -                  | -                  |           | -                     | -         | -                     | -           | -                     | -            |                                       |
| 40  | -      | -                  | -                  | -         | -                     | -         | -                     | -           | -                     | -            | L                                     |

Figure 12 Exemple de rapport PDF partie -2

LM<sup>₽ro</sup>IN074

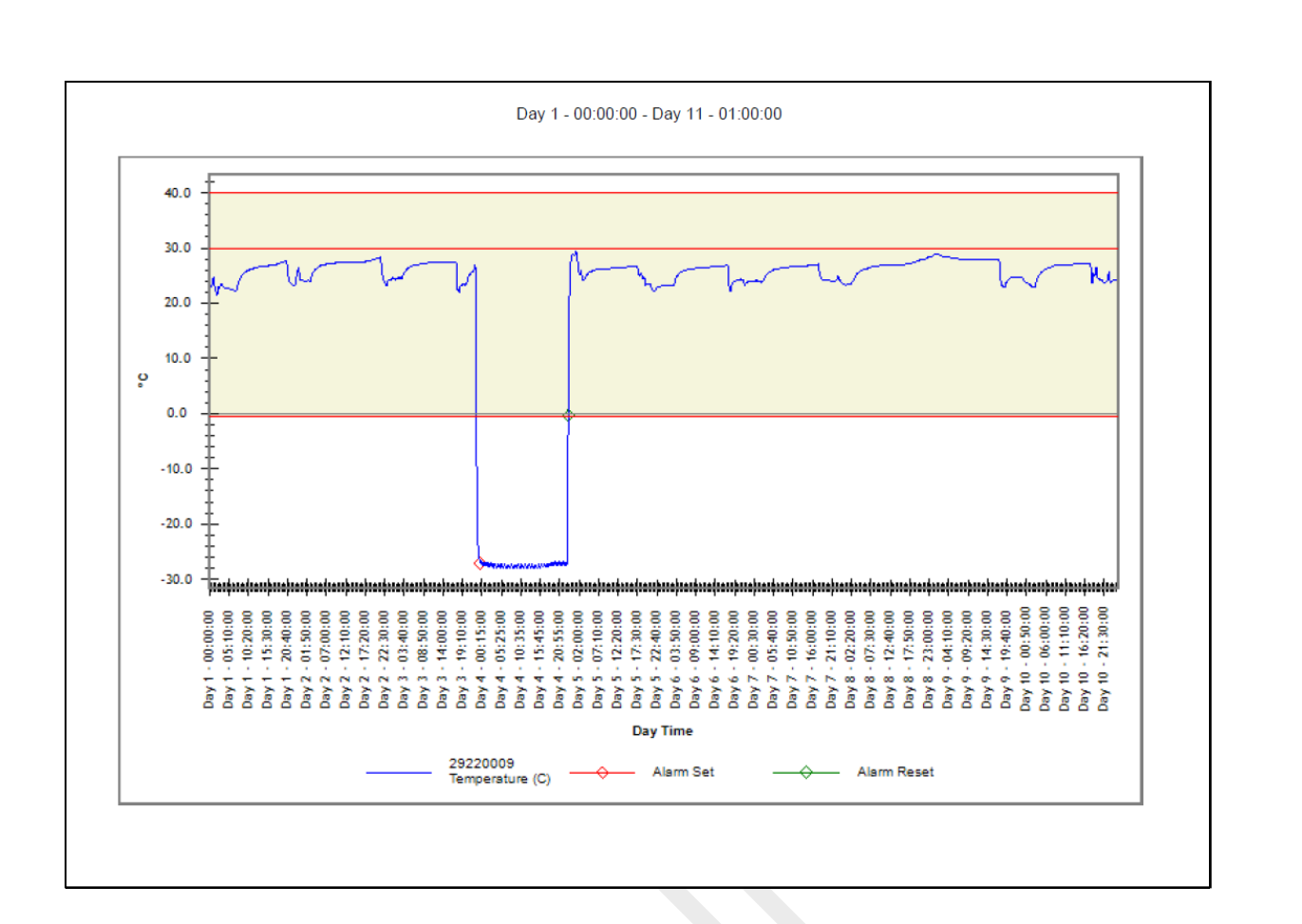

#### Figure 13 Exemple de rapport PDF partie -3

Les lignes rouges solides du graphique indiquent les limites de l'alarme 1 (40 °C), de l'alarme 2 (30 °C) et de l'alarme 3 (-0.5 °C). Les indications d'événement de l'étiquette pour le déclenchement de l'alarme, le rétablissement de l'alarme, sont spécifiées dans les étiquettes du graphique comme indiqué dans la figure 13.

#### 6.7.4 Définition des termes importants dans le rapport PDF

- MKT (Température cinétique moyenne): Il s'agit d'une façon simplifiée d'exprimer l'effet global des fluctuations de température pendant le stockage ou le transit de denrées périssables. En d'autres termes, MKT est une température calculée, unique, qui est analogue aux effets des variations de température sur une période donnée.
- 2. Moyenne ± écart-type: La moyenne et l'écart-type d'un ensemble de données sont généralement indiqués ensemble. Un faible écart-type indique que les points de données tendent à être très proches de la moyenne; un écart-type élevé indique que les points de données sont répartis sur un large éventail de valeurs.
- 3. **Durée:** Durée quotidienne réelle pour une température inférieure/supérieure à la limite de température.
- 4. **Heure de déclenchement de l'alarme:** Heure à laquelle l'alarme haute/basse se déclenche après le délai d'alarme correspondant.

**Remarque:** Consultez le menu d'aide pour une description détaillée de l'analyse des données dans l'application logicielle LMViewIN-074.

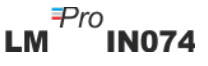

## **7 L'ENTRETIEN DU PRODUIT**

#### 7.1 Accessoires

- Câble USB
- Certificat d'étalonnage LMPro IN074

#### 7.2 Nettoyage de l'indicateur LMPro IN074

#### Assurez-vous qu'aucun liquide ne pénètre dans le boîtier.

- Si le boîtier de l'indicateur LM<sup>Pro</sup> IN074 est sale, nettoyez-le avec un chiffon humide.
- N'utilisez pas de produits de nettoyage agressifs ou de solvants.
- > Lorsque le port USB n'est pas utilisé, couvrez-le correctement.

#### 7.3 Batterie

- L'indicateur LM<sup>Pro</sup> IN074 contient une pile au lithium et l'état de la pile est indiqué par le symbole de la pile sur l'écran. La fin de la durée de vie de la batterie est indiquée par un symbole de batterie faible sur l'écran.
- La durée de vie prévue de la batterie est déclarée en supposant que le stockage et l'utilisation de l'indicateur LM<sup>Pro</sup>IN074 sont conformes aux recommandations du fabricant.
- > Jetez ou recyclez la batterie conformément aux réglementations locales.
- N'exposez pas le LM<sup>Pro</sup> IN074 à des températures extrêmes, car cela pourrait entraîner la destruction de la batterie et provoquer des blessures.

"Attention, la batterie peut exploser si elle est malmenée. Ne pas recharger, démonter ou jeter au feu."

## **8 CONSEILS ET ASSISTANCE**

Tableau 3 Questions fréquemment posées (FAQ)

| Questions                                                       | Cause/Solution                                                                                                    |
|-----------------------------------------------------------------|----------------------------------------------------------------------------------------------------|
| Comment activer LMPro                                           | - Annual Charter Chart (Chart and and 10 and and an Taur las                                                                                                    |
| IN074?                                                          | segments de l'écran de l'appareil s'allument pendant 5 secondes.                                                                                                    |
|                                                                 | puis le message "Srt" s'affiche pendant 10 secondes., si la touche                                                                                                    |
|                                                                 | Review Briest pas prossée, la LMBra IN074 passa en mode veille                                                                                                    |
|                                                                 | profonde.                                                                                                    |
|                                                                 |                                                                                                    |
|                                                                 | <ul> <li>Appuyez sur I la touche avant 10 secondes pendant que "Srt" est</li> </ul>                                                                                                    |
|                                                                 | affiché, le compteur de départ différé sera lancé                                                                                                    |
| Que signifie "Et 01 09" à l'écran                               | <ul> <li>Et est Temps écoulé, 01- jour, 09 - heures; 1 jour 9 heures se sont<br/>écoulées depuis le début de l'enregistrement des données</li> </ul>                                                                                                    |
| L'écran affiche le message                                      | <ul> <li>Le capteur est peut-être cassé/la température est en dehors de la</li> </ul>                                                                                                    |
| "Err".                                                          | plage de mesure.                                                                                                    |
| l'écran reste-t-il allumé après<br>l'activation du dispositif ? | allumé jusqu'à ce que la batterie s'épuise.                                                                                                    |
| Comment visualiser les                                          | Appuyoz cur la touche     pondant 1 secondo los donuíos de                                                                                                    |
| données de l'historique ?                                       | l'heure de déclenchement de l'alarme du 1er jour s'ouvriront.                                                                                                    |
|                                                                 | Appuyez à nouveau pour afficher les données de durée d'alarme du                                                                                                    |
|                                                                 | 1er jour.                                                                                                    |
| Comment sortir de la vue des                                    | <ul> <li>Vous pouvez quitter l'affichage des données historiques en appuyant</li> </ul>                                                                                                    |
| donnees historiques ?                                           | simultanément sur les deux touches 🥮 & 🖲 ou en continuant à                                                                                                    |
|                                                                 | appuver sur la touche 🕡 jusqu'à se que l'éssan affishe le mode                                                                                                    |
|                                                                 | "REC".                                                                                                    |
| Comment arrêter le lot ?                                        |                                                                                                    |
|                                                                 | <ul> <li>Maintenez la toucne enfoncee pendant plus de 10 secondes,<br/>après 10 secondes, le message "Stp" clignote à l'écran, Relâchez la</li> </ul>                                                                                                    |
|                                                                 |                                                                                                    |
| Ouend les emîte de let corent                                   | touche , le lot sera arrêté.                                                                                                    |
| ils effectués dans le I MPro                                    | données ou si l'utilisateur a arrêté manuellement le lot.                                                                                                    |
| IN074 ?                                                         |                                                                                                    |
| LMPro IN074 n'est pas                                           | <ul> <li>Si le câble USB est connecté. Le symbole USB doit être visible à<br/>liéeren</li> </ul>                                                                                                    |
| connecté dans l'application.                                    | <ul> <li>Le symbole USB et la connexion se désactivent automatiquement</li> </ul>                                                                                                    |
|                                                                 | après 5 minutes d'inactivité sur l'application logicielle. Essayez de                                                                                                    |
|                                                                 | <ul> <li>Le câble Micro USB est peut-être défectueux. Remplacez le câble.</li> </ul>                                                                                                    |
|                                                                 | <ul> <li>Dans le cas d'un port USB Type C, utilisez USB Type C pour type A<br/>famille achte annue to the second second s</li></ul> |
| Comment savoir si une alarme                                    | <ul> <li>Termelle cable pour connecter l'apparell.</li> <li>Si une alarme s'est déclenchée dans LM<sup>Pro</sup> IN074. le signe NOK "X"</li> </ul>                                                                                                    |
| s'est déclenchée et de quel                                     | s'affiche à l'écran.                                                                                                    |
| type d'alarme il s'agit ?                                       | <ul> <li>Le symbole de la cloche A ignifie que l'alarme s'est déclenchée, le</li> </ul>                                                                                                    |
|                                                                 | numéro situé en dessous indique de quelle alarme il s'agit, 1 pour                                                                                                    |
|                                                                 | <ul> <li>□ alarme 1, 2 pour l'alarme 2, 3 pour l'alarme 3.</li> <li>■ Dans le coin supérieur droit de l'écran, une ou plusieurs ▶ flèches</li> </ul>                                                                                                    |
|                                                                 | pointant vers la droite indiquent de quel type d'alarme il s'agit :                                                                                                    |
|                                                                 | événement unique ou type cumulatif.                                                                                                    |

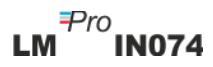